# Installation

This chapter shows you how to install and deploy Autonomous Identity for intelligent entitlements management in production environments. For hardware and software requirements, refer to the <u>Release notes</u>.

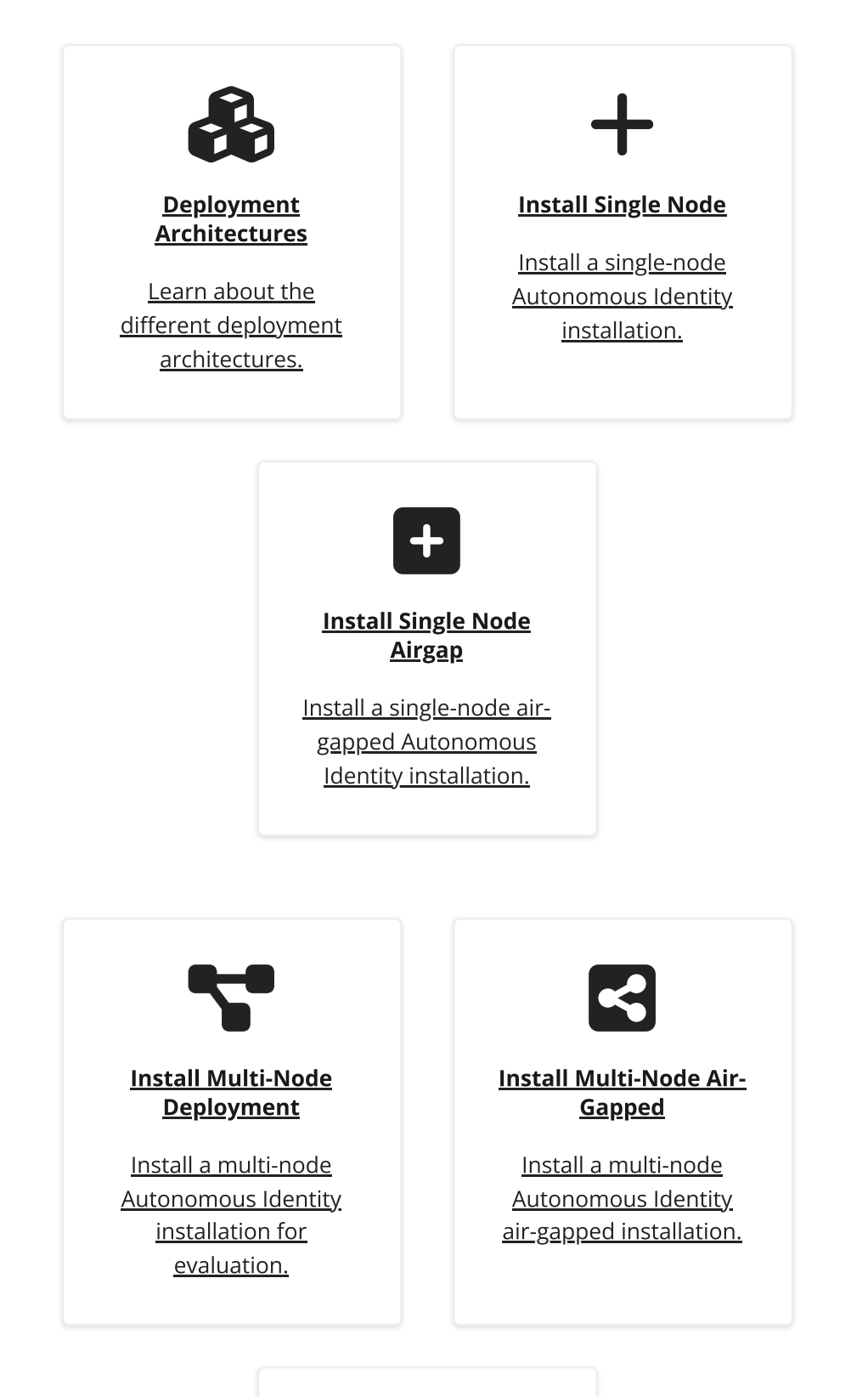

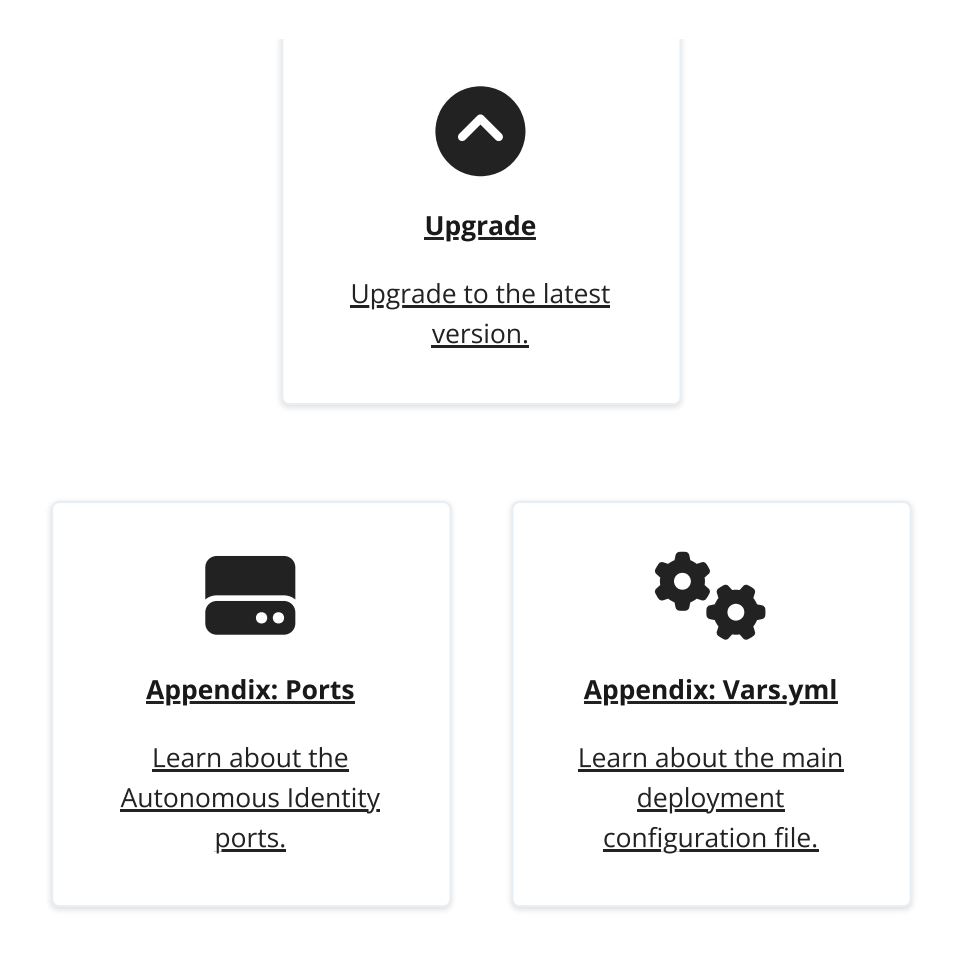

For a description of the Autonomous Identity UI console, refer to the <u>Autonomous</u> <u>Identity Users Guide</u>.

# **Deployment Architectures**

To simplify your deployments, ForgeRock provides a deployer script to install Autonomous Identity on a target node. The deployer pulls in images from the ForgeRock Google Cloud Repository and uses it to deploy the microservices and analytics for Autonomous Identity on a target machine. The target machine only requires the base operating system, Red Hat Enterprise Linux 7 or 8, or CentOS 7 or 8.

#### IMPORTANT -

If you are upgrading Autonomous Identity on a RHEL 7/CentOS 7, the upgrade to 2022.11 uses RHEL 7/CentOS 7 only. For new and clean installations, Autonomous Identity requires RHEL 8 or CentOS Stream 8 only.

Autonomous Identity 2022.11.0 introduced a new deployer, Deployer Pro, that pulls in the base code from the ForgeRock Google Cloud repository. Customers must now preinstall the third-party software dependencies prior to running deployer pro. For more information, refer to <u>Install a Single Node Deployment</u>.

There are four basic deployments, all of them similar, but in slightly different configurations:

• Single-Node Target Deployment. Deploy Autonomous Identity on a single Internetconnected target machine. The deployer script lets you deploy the system from a local laptop or machine or from the target machine itself. The target machine can be on on-prem or on a cloud service, such as Google Cloud Platform (GCP), Amazon Web Services (AWS), Microsoft Azure or others. For installation instructions, refer to Install a Single-Node Deployment.

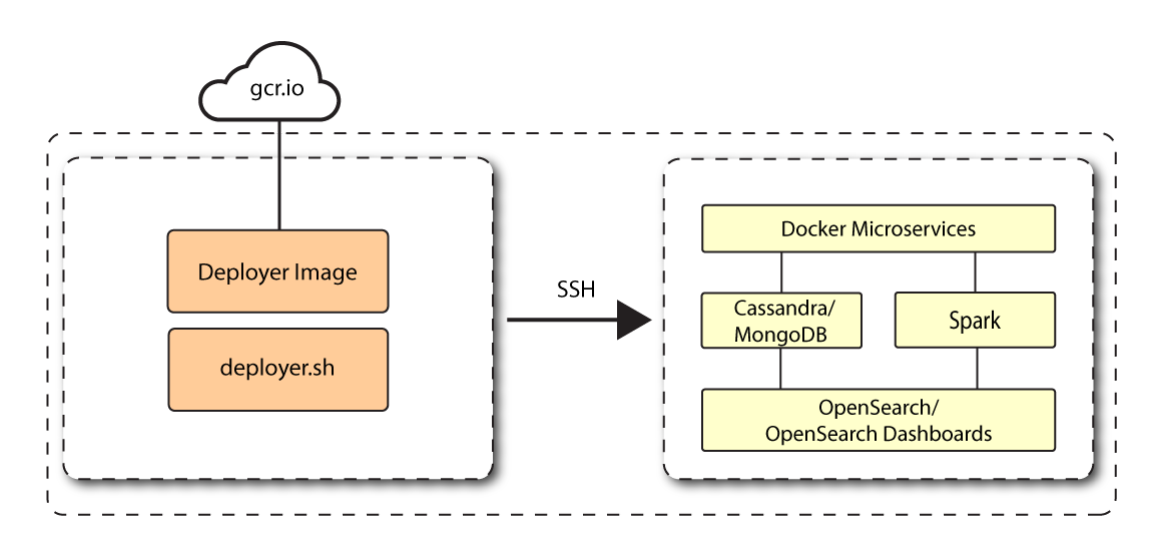

Figure 1. A single-node target deployment.

• Single-Node Air-Gapped Target Deployment. Deploy Autonomous Identity on a single-node target machine that resides in an air-gapped deployment. In an air-gapped deployment, the target machine is placed in an enhanced security environment where external Internet access is not available. You transfer the deployer and image to the target machine using media, such as a portable drive. Then, run the deployment within the air-gapped environment. For installation instruction, refer to Install a Single-Node Air-Gapped.

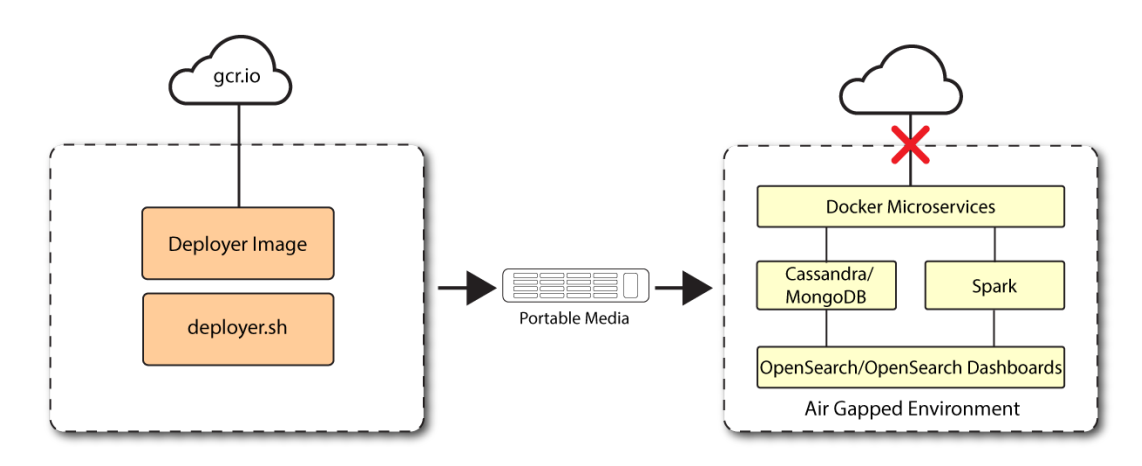

Figure 2. An air-gapped deployment.

• **Multi-Node Deployment**. Deploy Autonomous Identity on multi-node deployment to distribute the process load on the servers. For installation instruction, refer to <u>Install a Multi-Node Deployment</u>.

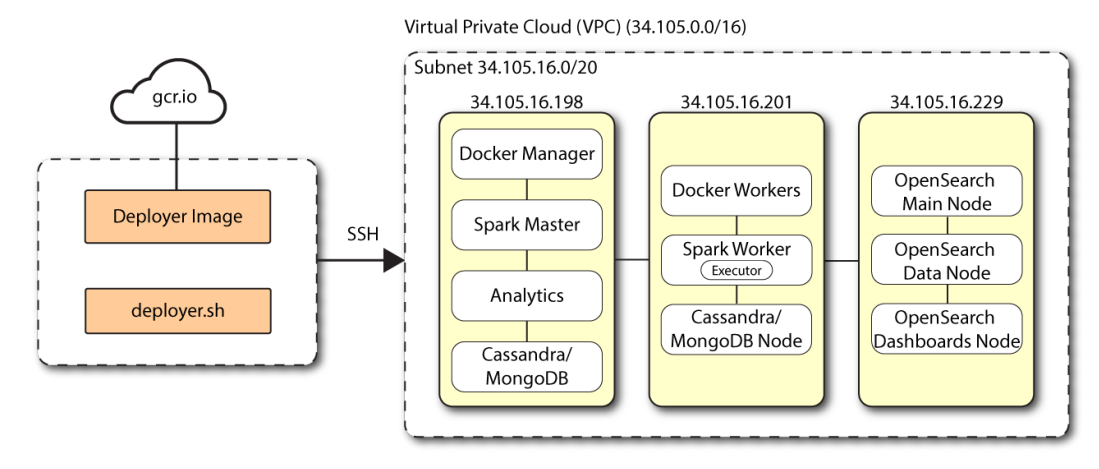

Figure 3. A multi-node target deployment.

 Multi-Node Air-Gapped Deployment. Deploy Autonomous Identity a multi-node configuration in an air-gapped network. The multinode network has no external Internet connection. For installation instruction, refer to <u>Install a Multi-Node Air-Gapped Deployment</u>.

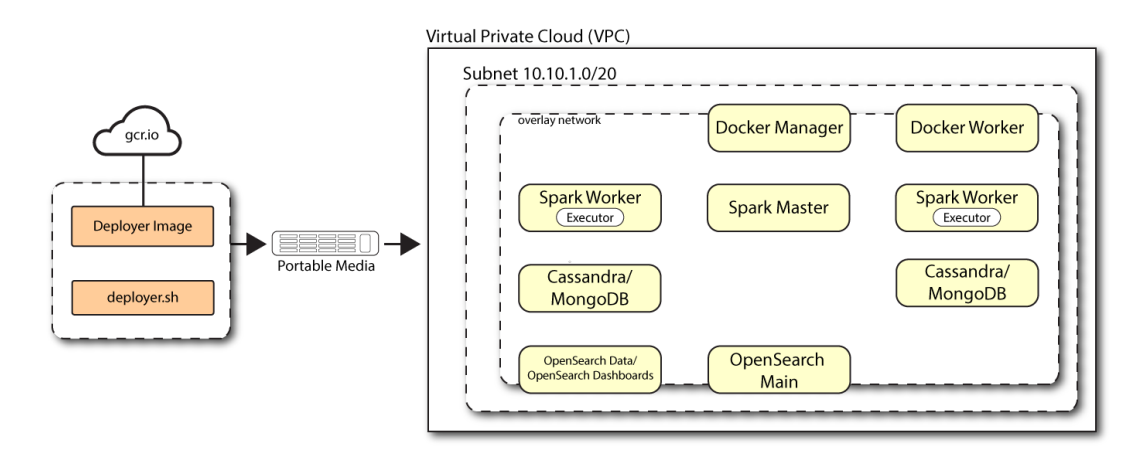

Figure 4. A multi-node air-gapped target deployment.

# Install a Single Node Deployment

This section presents instructions on deploying Autonomous Identity in a single-target machine with Internet connectivity.

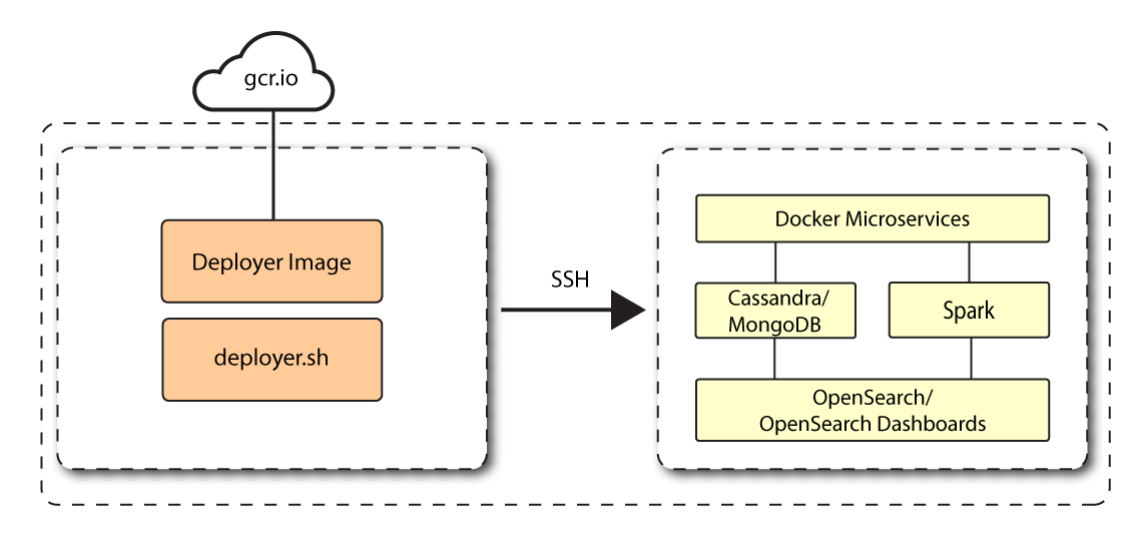

Figure 5. A single-node target deployment.

Autonomous Identity 2022.11.0 introduces a new installation script, *deployer pro* (**Deployer** for **Pro**duction), letting customers manage their third-party software dependencies in their particular Autonomous Identity environments.

#### NOTE

The procedures presented in this section are generalized examples to help you get acquainted with Autonomous Identity. Consult with your ForgeRock Professional Services or technical partner for specific assistance to install Autonomous Identity within your particular environment.

## About the new deployer pro script

ForgeRock has updated the installation script for new Autonomous Identity 2022.11.0 deployments. The new *Deployer Pro* script downloads and installs Autonomous Identity within your environment. However, customers must now install the third-party software dependencies required for Autonomous Identity prior to running Deployer Pro for new deployments. The deployer lets the customer install and configure those dependencies best suited for their network environment as well as their scale, performance, high availability (HA), and disaster recovery (DR) requirements.

You also have the flexibility to apply security patches and other updates to the thirdparty software when they become available. In the past, ForgeRock had to test and release a new deployer everytime a third-party patch or update was required.

The following chart shows what components the deployer pro installs when run. For specific questions, contact ForgeRock.

#### Deployer Pro Details Summary

| Host Prerequisite | Installed/configured by Deployer Pro |
|-------------------|--------------------------------------|
|-------------------|--------------------------------------|

| Host                         | Prerequisite                                                                                                    | Installed/configured by Deployer Pro                                                                                                    |
|------------------------------|----------------------------------------------------------------------------------------------------|----------------------------------------------------------------------------------------------------|
| Docker<br>nodes              | Docker v20.10.17                                                                                                    | <ul> <li>Import</li> <li>Deploy following AutoID services:         <ul> <li>Zoran API</li> <li>Zoran UI</li> <li>JAS</li> <li>NGINX</li> </ul> </li> <li>Create necessary mount directories, copy credentials, and other resources</li> </ul> |
| Spark<br>Master/Livy<br>node | <ul> <li>Spark Master v3.3.1<br/>(spark-3.3.1-bin-hadoop2.7)</li> <li>Apachy Livy v0.8.0<br/>(Install using a zip file provided with the create-template step. The location of the installed files is autoid-config/apache-livy/.)</li> </ul> | <ul> <li>Copy analytics artifacts</li> <li>Set environment variables</li> </ul>                                                                                                    |
| Spark<br>worker<br>nodes     | Spark Worker v3.3.1<br>(spark-3.3.1-bin-<br>hadoop2.7)                                                                                                    | None                                                                                                    |
| Cassandra<br>nodes           | Cassandra 4.0.6                                                                                                    | Seed the schema using connection details provided in the vars.yml, hosts, and vault.yml files.                                                                                                    |
| MongoDB<br>nodes             | MongoDB 4.4.15                                                                                                    | Seed the schema using connection details provided in the vars.yml, hosts, and vault.yml files.                                                                                                    |
| OpenSearch<br>nodes          | <ul><li> OpenSearch v1.3.6</li><li> Open Dashboards v1.3.6</li></ul>                                                                                                    | Seed the indices using connection details provided in the vars.yml, hosts, and vault.yml files.                                                                                                    |

## Summary of the installation steps

To set up the 2022.11.0 deployment, run the following steps:

- Prerequisites
- Install third-party components
- Set Up SSH on the Deployer
- Install Autonomous Identity

## Prerequisites

For new and clean deployments, the following are prerequisites:

• **Operating System**. The target machine requires Red Hat Linux 8/CentOS Stream 8. The deployer machine can use any operating system as long as Docker is installed. For this chapter, we use CentOS Stream 8 as its base operating system.

IMPORTANT -

If you are upgrading Autonomous Identity on a RHEL 7/CentOS 7, the upgrade to 2022.11 uses RHEL 7/CentOS 7 only. For new and clean installations, Autonomous Identity requires RHEL 8 or CentOS Stream 8 only.

- **Memory Requirements**. Make sure you have enough free disk space on the deployer machine before running the deployer.sh commands. We recommend at least 500GB.
- Default Shell. The default shell for the autoid user must be bash.
- **Deployment Requirements**. Autonomous Identity provides a Docker image that creates a deployer.sh script. The script downloads additional images necessary for the installation. To download the deployment images, you must first obtain a registry key to log into the ForgeRock Google Cloud Registry. The registry key is only available to ForgeRock Autonomous Identity customers. For specific instructions on obtaining the registry key, refer to <u>How To Configure Service Credentials (Push Auth, Docker) in Backstage</u><sup>[]</sup>.
- **Database Requirements**. Decide which database you are using: Apache Cassandra or MongoDB.
- IPv4 Forwarding. Many high security environments run their CentOS-based systems with IPv4 forwarding disabled. However, Docker Swarm does not work with a disabled IPv4 forward setting. In such environments, make sure to enable IPv4 forwarding in the file /etc/sysctl.conf:

net.ipv4.ip\_forward=1

### Install third-party components

First, set up your GCP virtual machine and install the third-party package dependencies required for the Autonomous Identity deployment:

Install third-party packages:

- 1. Create a GCP Red Hat Enterprise Linux (RHEL) 8 or CentOS Stream 8 virtual machine: n2-standard-4 (4 vCPU and 16GB memory). Refer to https://www.centos.org/centos-stream/<sup>□</sup>.
- 2. Create an autoid user with the proper privileges to run the installation. For example:

```
sudo adduser autoid
sudo passwd autoid
echo "autoid ALL=(ALL) NOPASSWD:ALL" | sudo tee
/etc/sudoers.d/autoid
sudo usermod -aG wheel autoid
su - autoid
```

- 3. Install the following packages needed in the Autonomous Identity deployment:
  - Java 11. For example, sudo dnf install java-11-openjdk-devel.
  - wget. For example, sudo dnf install wget.
  - unzip. For example, sudo dnf install unzip.
  - elinks. For example, sudo yum install -y elinks.

4. Install Python 3.8.13.

- a. Refer to https://docs.python.org/release/3.8.13/<sup>[]</sup>.
- b. Make sure no other Python versions are installed on the machine. Remove those versions. For example:

| sudo | rm -rf | /usr/bin/python3          |
|------|--------|---------------------------|
| sudo | rm -rf | /usr/bin/python3.6        |
| sudo | rm -rf | /usr/bin/python3m         |
| sudo | rm -rf | /usr/bin/pip3             |
| sudo | rm -rf | /usr/bin/easy_install-3   |
| sudo | rm -rf | /usr/bin/easy_install-3.6 |

c. Create symlinks for python3:

sudo ln -s /usr/bin/python 3.8 /usr/bin/python3
sudo ln -s /usr/bin/eash\_install-3.8

```
/usr/bin/easy_install-3
sudo ln -s /usr/bin/pip3.8 /usr/bin/pip3
```

5. Install Cassandra 4.0.6. Refer to

https://cassandra.apache.org/doc/latest/cassandra/getting\_started/index.html <sup>[2]</sup>. (For MongoDB installations, follow the instructions in [download-mongodb].)

a. Log in to the Cassandra shell. For example:

```
cassandra/bin/cqlsh <$ipaddress> -u cassandra -p
cassandra
```

b. Create the Cassandra roles for Autonomous Identity. Refer to https://cassandra.apache.org/doc/latest/cassandra/cql/security.html<sup>[]</sup>. For example:

```
cassandra/bin/cqlsh <$ipaddress> -u cassandra -p
cassandra -e "CREATE ROLE zoran_dba WITH PASSWORD =
'password' AND SUPERUSER = true AND LOGIN = true;"
cassandra/bin/cqlsh <$ipaddress> -u cassandra -p
cassandra -e "CREATE ROLE zoranuser WITH PASSWORD =
''password' AND LOGIN = true;"
cassandra/bin/cqlsh <$ipaddress> -u zoran_dba -p
'password -e "ALTER ROLE cassandra WITH
PASSWORD='randompassword123' AND SUPERUSER=false AND
LOGIN = false;"
cassandra/bin/cqlsh <$ipaddress> -u zoran_dba -p
'password -e "ALTER KEYSPACE "system_auth" WITH
REPLICATION = {'class'
:'NetworkTopologyStrategy','datacenter1' : 1};"
```

- c. Configure security for Cassandra. Refer to https://cassandra.apache.org/doc/latest/cassandra/operating/security.htm I<sup>亿</sup>.
- 6. Install MongoDB 4.4. Follow the instructions in https://www.mongodb.com/docs/v4.4/tutorial/install-mongodb-on-red-hat/<sup>[]</sup>.
  - a. Create a MongoDB user with username mongoadmin with admin privileges. Follow the instructions in https://www.mongodb.com/docs/v4.4/core/security-users/<sup>□</sup>.

For example:

```
db.createUser({ user: "mongoadmin",pwd: "~@C~O>@%^()-
_+=|<Y*$$rH&&/m#g{?-o!z/1}2??3=!*&", roles: [ { role:</pre>
```

```
"userAdminAnyDatabase", db: "admin" },
"readWriteAnyDatabase" ]})
```

b. Set up SSL, refer to

https://www.mongodb.com/docs/v4.4/tutorial/configure-ssl/#procedures —using-net.ssl-settings<sup>[]</sup>. For example, the MongoDB configuration file (/etc/mongod.conf) would include a section similar to the following:

net:

```
tls:
```

```
mode: requireTLS
certificateKeyFile: /etc/ssl/mongodb.pem
CAFile: /etc/ssl/rootCA.pem
```

#### IMPORTANT

Make sure that the CN entry in the mongodb.pem certificate is the IP address/hostname of the mongodb instance. You need to add this same CN value to the hosts file during the Autonomous Identity deployment.

c. Restart the daemon and MongoDB.

sudo systemctl daemon-reload
sudo systemctl restart mongod

7. Install Apache Spark 3.3.1. Refer to https://spark.apache.org/downloads.html<sup>亿</sup>.

a. Configure the SPARK\_HOME in your bashrc file. For example:

SPARK\_HOME=/opt/spark/spark-3.3.1-bin-hadoop3
export PATH=\$PATH:\$SPARK\_HOME/bin:\$SPARK\_HOME/sbin

b. Configure authentication on Spark, refer to https://spark.apache.org/docs/latest/security.html#authentication<sup>[]</sup>. For example:

spark.authenticate true
spark.authenticate.secret <your-secret>

c. Enable and start the Spark main and secondary servers:

sudo chown -R \$USER:USER \$SPARK\_HOME

d. Spark 3.3.1 no longer uses log4j1 and has upgraded to log4j2. Copy or move the log4j template file to the log4j2.properties file. For example:

mv /opt/spark/spark-3.3.1-binhadoop3/conf/log4j.properties.template /opt/spark/spark-3.3.1-binhadoop3/conf/log4j2.properties

NOTE -

You will install Apache Livy in a later step. Refer to Install Apache Livy.

- 8. Install OpenSearch 1.3.6 and OpenSearch Dashboards 1.3.6. Refer to https://opensearch.org/versions/opensearch-1-3-6.html<sup>□</sup>.
  - a. Configure OpenSearch Dashboards using the /opensearchdashboards/config/opensearch\_dashboards.yml file. Refer to https://opensearch.org/docs/1.3/dashboards/install/index/<sup>[]</sup>.
  - b. Configure TLS/SSL security:
    - Follow the instructions in https://opensearch.org/docs/latest/security-plugin/configuration/tls/<sup>[2]</sup>.
    - Follow the instructions in https://opensearch.org/docs/2.0/security-plugin/configuration/generate-certificates/<sup>[]</sup>.

#### IMPORTANT

Make sure that the CN entry in the esnode.pem certificate is the IP address/hostname of the OpenSearch instance. You need to add this same CN value to the hosts file during the Autonomous Identity deployment.

- 9. Set up Docker using the procedures in https://docs.docker.com/engine/install/centos/<sup>□</sup>.
  - For post-installation Docker steps, follow the instructions in https://docs.docker.com/engine/install/linux-postinstall/□.

#### IMPORTANT -

Do not use /opt/autoid as Docker root as the directory is overwritten during the Autonomous Identity installation and will result in a recursive error.

### Set Up SSH on the Deployer

This section shows how to set up SSH keys for the autoid user to the target machine. This is a critical step and necessary for a successful deployment.

1. On the deployer machine, change to the SSH directory.

cd ~/.ssh

2. Run **ssh-keygen** to generate a 2048-bit RSA keypair for the autoid user, and then click **Enter**. Use the default settings, and do not enter a passphrase for your private key.

ssh-keygen -t rsa -C "autoid"

The public and private rsa key pair is stored in home-directory/.ssh/id\_rsa and home-directory/.ssh/id\_rsa.pub.

3. Copy the SSH key to the autoid-config directory.

cp id\_rsa ~/autoid-config

4. Change the privileges and owner to the file.

```
chmod 400 ~/autoid-config/id_rsa
```

5. Copy your public SSH key, id\_rsa.pub , to the target machine's ~/.ssh/authorized\_keys folder. If your target system does not have an ~/.ssh/authorized\_keys, create it using sudo mkdir -p ~/.ssh, then sudo touch ~/.ssh/authorized\_keys.

This example uses ssh-copy-id to copy the public key to the target machine, which may or may not be available on your operating system. You can also manually copy-n-paste the public key to your ~/.ssh/authorized\_keys on the target machine.

```
ssh-copy-id -i id_rsa.pub autoid@<Target IP Address>
```

NOTE

The ssh-copy-id command requires that you have public key authentication enabled on the target server. You can enable it by editing the /etc/ssh/sshd\_config file on the target machine. For example: sudo vi /etc/ssh/sshd\_config, set PubkeyAuthentication yes, and save the file. Next, restart sshd: sudo systemctl restart sshd.

6. On the deployer machine, test your SSH connection to the target machine. This is a critical step. Make sure the connection works before proceeding with the installation.

ssh -i ~/.ssh/id\_rsa autoid@<Target IP Address>

Last login: Tue Dec 14 14:06:06 2020

7. While SSH'ing into the target node, set the privileges on your ~/.ssh and ~/.ssh/authorized\_keys.

```
chmod 700 ~/.ssh && chmod 600 ~/.ssh/authorized_keys
```

8. If you successfully accessed the remote server and changed the privileges on the ~/.ssh , enter **exit** to end your SSH session.

### Install Autonomous Identity

Make sure you have the following prerequisites:

- IP address of machines running OpenSearch, MongoDB, or Cassandra.
- The Autonomous Identity user should have permission to write to /opt/autoid on all machines
- To download the deployment images for the install, you still need your registry key to log into the ForgeRock Google Cloud Registry to download the artifacts.
- Make sure you have the proper OpenSearch certificates with the exact names for both pem and JKS files copied to ~/autoid-config/certs/elastic:
  - esnode.pem
  - esnode-key.pem
  - root-ca.pem
  - elastic-client-keystore.jks
  - elastic-server-truststore.jks
- Make sure you have the proper MongoDB certificates with exact names for both pem and JKS files copied to ~/autoid-config/certs/mongo:
  - mongo-client-keystore.jks
  - mongo-server-truststore.jks
  - mongodb.pem
  - rootCA.pem
- Make sure you have the proper Cassandra certificates with exact names for both pem and JKS files copied to ~/autoid-config/certs/cassandra:
  - Zoran-cassandra-client-cer.pem
  - Zoran-cassandra-client-keystore.jks
  - Zoran-cassandra-server-cer.pem
  - zoran-cassandra-server-keystore.jks

- Zoran-cassandra-client-key.pem
- Zoran-cassandra-client-truststore.jks
- Zoran-cassandra-server-key.pem
- Zoran-cassandra-server-truststore.jks

Install Autonomous Identity:

1. Create the autoid-config directory.

mkdir autoid-config

2. Change to the directory.

```
cd autoid-config
```

3. Log in to the ForgeRock Google Cloud Registry using the registry key. The registry key is only available to ForgeRock Autonomous Identity customers. For specific instructions on obtaining the registry key, refer to <u>How To Configure</u> <u>Service Credentials (Push Auth, Docker) in Backstage</u><sup>□</sup>.

```
docker login -u _json_key -p "$(cat
autoid_registry_key.json)" https://gcr.io/forgerock-autoid
☑
```

The following output is displayed:

Login Succeeded

4. Run the create-template command to generate the deployer.sh script wrapper and configuration files. Note that the command sets the configuration directory on the target node to /config.The --user parameter eliminates the need to use sudo while editing the hosts file and other configuration files.

```
docker run --user=$(id -u) -v ~/autoid-config:/config -it
gcr.io/forgerock-autoid/deployer-pro:2022.11.0 create-
template
```

5. Create a certificate directory for elastic.

```
mkdir -p autoid-config/certs/elastic
```

Copy the OpenSearch certificates and JKS files to autoidconfig/certs/elastic. 7. Create a certificate directory for MongoDB.

```
mkdir -p autoid-config/certs/mongo
```

- 8. Copy the MongoDB certificates and JKS files to autoid-config/certs/mongo.
- 9. Create a certificate directory for Cassandra.

mkdir -p autoid-config/certs/cassandra

- 10. Copy the Cassandra certificates and JKS files to autoidconfig/certs/cassandra.
- 11. Update the hosts file with the IP addresses of the machines. The hosts file must include the IP addresses for Docker nodes, Spark main/livy, and the MongoDB master. While the deployer pro does not install or configure the MongoDB main server, the entry is required to run the MongoDB CLI to seed the Autonomous Identity schema.

```
[docker-managers]
[docker-workers]
[docker:children]
docker-managers
docker-workers
[spark-master-livy]
[cassandra-seeds]
#For replica sets, add the IPs of all Cassandra nodes
[mongo_master]
# Add the MongoDB main node in the cluster deployment
# For example: 10.142.15.248 mongodb_master=True
[odfe-master-node]
# Add only the main node in the cluster deployment
[kibana-node]
# Please add only the master node in cluster deployment
```

12. Update the vars.yml file:

a. Set db\_driver\_type to mongo or cassandra.

b. Set elastic\_host, elastic\_port, and elastic\_user properties.

- c.Set kibana\_host.
- d. Set the Apache livy install directory.
- e. Ensure the elastic\_user, elastic\_port, and mongo\_part are correctly configured.
- f. Update the vault.yml passwords for elastic and mongo to refect your installation.
- g. Set the Cassandra-related parameters in the vars.yml file. Default values are:

```
cassandra:
  enable_ssl: "true"
  contact_points: 10.142.15.248 # comma separated
values in case of replication set
  port: 9042
 username: zoran_dba
  cassandra_keystore_password: "Acc#1234"
  cassandra_truststore_password: "Acc#1234"
  ssl_client_key_file: "zoran-cassandra-client-key.pem"
  ssl_client_cert_file: "zoran-cassandra-client-
cer.pem"
  ssl_ca_file: "zoran-cassandra-server-cer.pem"
  server_truststore_jks: "zoran-cassandra-server-
truststore.jks"
  client_truststore_jks: "zoran-cassandra-client-
truststore.jks"
  client_keystore_jks: "zoran-cassandra-client-
keystore.jks"
```

13. Download images:

./deployer.sh download-images

- 14. Install Apache Livy.
  - The official release of Apache Livy does not support Apache Spark 3.3.1.
     Use the zip file located at autoid-config/apache-livy/apache-livy-0.8.0-incubating-SNAPSHOT-bin.zip to install Apache Livy on the Spark-Livy machine.
  - For Livy configuration, refer to https://livy.apache.org/get-started/<sup>[]</sup>.
- 15. On the Spark-Livy machine, run the following commands to install the python package dependencies:

a. Change to the /opt/autoid directory:

```
cd /opt/autoid
```

b. Create a requirements.txt file with the following content:

```
six==1.11
certifi==2019.11.28
python-dateutil==2.8.1
jsonschema==3.2.0
cassandra-driver
numpy==1.19.5
pyarrow==0.16.0
wrapt==1.11.0
PyYAML==5.4
requests
pymongo
pandas==1.0.5
tabulate
openpyxl
```

c. Install the requirements file:

```
pip3 install -r requirements.txt
```

- 16. Make sure that the /opt/autoid directory exists and that it is both readable and writable.
- 17. Run the deployer script:

```
./deployer.sh run
```

18. On the Spark-Livy machine, run the following commands to install the Python egg file:

a. Install the egg file:

```
sudo /usr/local/bin/pip3.8 install setuptools==46.00
cd /opt/autoid/eggs
sudo /usr/local/bin/easy_install-3.8 autoid_analytics-
2021.3-py3.6.egg
```

b. Source the .bashrc file:

source ~/.bashrc

c. Restart Spark and Livy.

```
./spark/sbin/stop-all.sh
./livy/bin/livy-server stop
```

```
./spark/sbin/start-all.sh
./livy/bin/livy-server start
```

## **Resolve Hostname**

After installing Autonomous Identity, set up the hostname resolution for your deployment.

Resolve the hostname:

- 1. Configure your DNS servers to access Autonomous Identity dashboard on the target node. The following domain names must resolve to the IP address of the target node: <target-environment>-ui.<domain-name>.
- 2. If DNS cannot resolve target node hostname, edit it locally on the machine that you want to access Autonomous Identity using a browser. Open a text editor and add an entry in the /etc/hosts (Linux/Unix) file or C:\Windows\System32\drivers\etc\hosts (Windows) for the self-service and UI services for each managed target node.

<Target IP Address> <target-environment>-ui.<domain-name>

For example:

34.70.190.144 autoid-ui.forgerock.com

3. If you set up a custom domain name and target environment, add the entries in /etc/hosts. For example:

34.70.190.144 myid-ui.abc.com

For more information on customizing your domain name, see <u>Customize</u> <u>Domains</u>.

### Access the Dashboard

Access the Autonomous Identity console UI:

1. Open a browser. If you set up your own url, use it for your login.

https://autoid-ui.forgerock.com/℃

2. Log in as a test user.

test user: bob.rodgers@forgerock.com
password: cpassword>

## Check Apache Cassandra

Check Cassandra:

1. Make sure Cassandra is running in cluster mode. For example

/opt/autoid/apache-cassandra-3.11.2/bin/nodetool status

## Check MongoDB

### Check MongoDB:

1. Make sure MongoDB is running. For example:

mongo --tls \
--host <Host IP> \
--tlsCAFile /opt/autoid/mongo/certs/rootCA.pem \
--tlsAllowInvalidCertificates \
--tlsCertificateKeyFile
/opt/autoid/mongo/certs/mongodb.pem

## Check Apache Spark

### Check Spark:

1. SSH to the target node and open Spark dashboard using the bundled textmode web browser

elinks http://localhost:8080

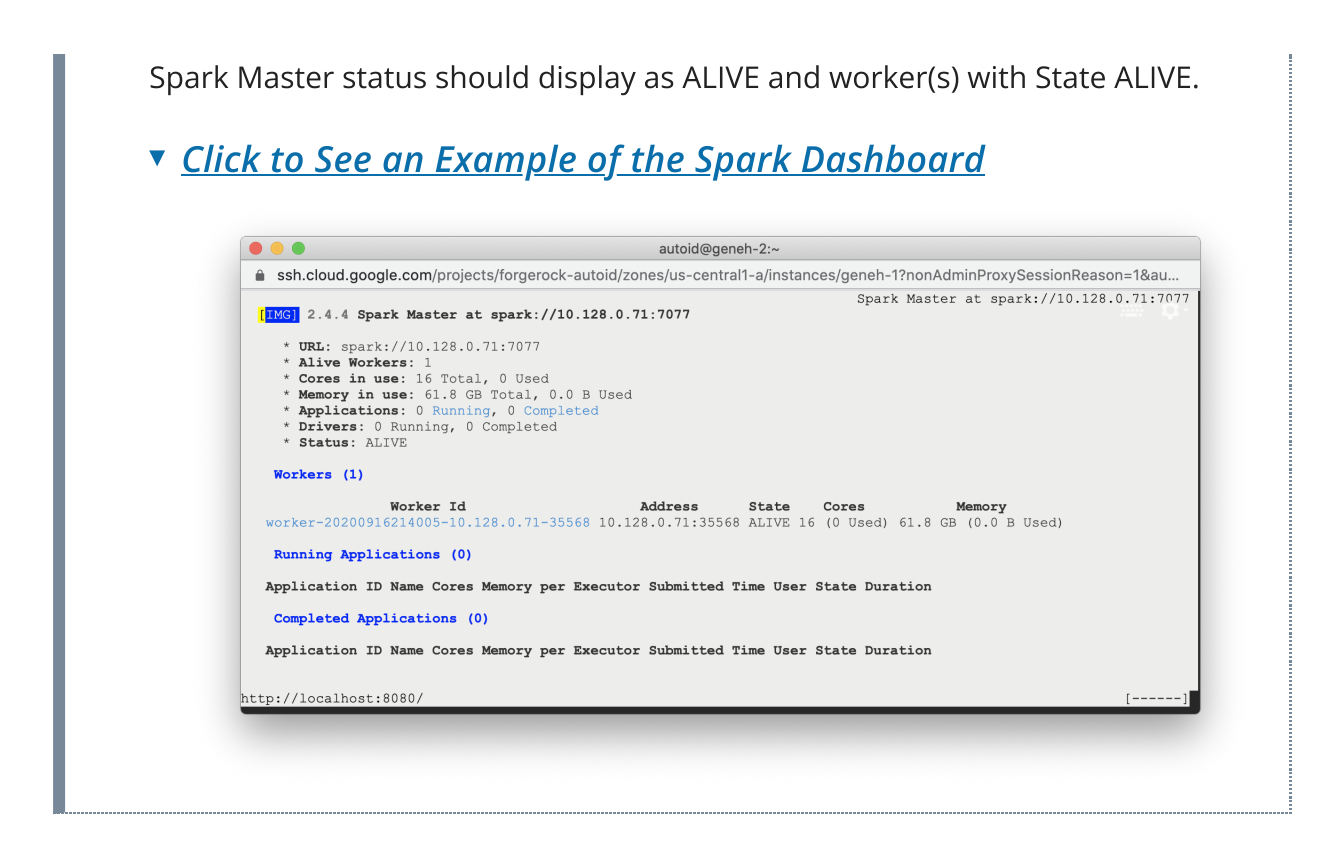

### Start the Analytics

If the previous installation steps all succeeded, you must now prepare your data's entity definitions, data sources, and attribute mappings prior to running your analytics jobs. These step are required and are critical for a successful analytics process.

For more information, see Set Entity Definitions.

# Install a Single Node Air-Gapped Deployment

This section presents instructions on deploying Autonomous Identity in a single-node target machine that has no Internet connectivity. This type of configuration, called an *airgap* or *offline* deployment, provides enhanced security by isolating itself from outside Internet or network access.

The air-gap installation is similar to that of the single-node target deployment with Internet connectivity, except that the image and deployer script must be saved on a portable drive and copied to the air-gapped target machine.

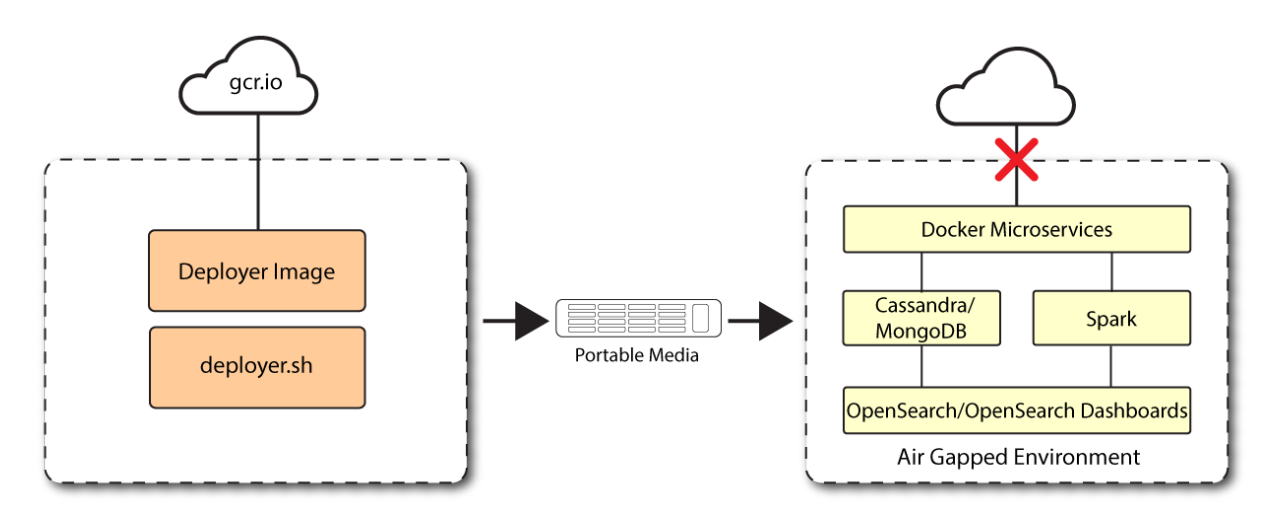

Figure 6. A single-node air-gapped target deployment.

### Installation Steps for an airgap deployment

The general procedure for an air-gap deployment is practically identical to that of a single node non-airgapped, except that you must prepare a tar file and copy the files to an air-gap machine.

- Set up the Nodes
- Set up the third-party software dependencies
- Set Up SSH on the Deployer
- Prepare the Tar File
- Install Autonomous Identity

## Set up the Nodes

Set up each node as presented in Install a Single Node Deployment.

Make sure you have sufficient storage for your particular deployment. For more information on sizing considerations, refer to <u>Deployment Planning Guide</u>.

### Set up the third-party software dependencies

Download and unpack the third-party software dependencies in <u>Install third-party</u> <u>components</u>.

## Set Up SSH on the Deployer

While SSH is not necessary to connect the deployer to the target node as the machines are isolated from one another. You still need SSH on the deployer so that it can communicate with itself.

1. On the deployer machine, run **ssh-keygen** to generate an RSA keypair, and then click **Enter**. You can use the default filename. Enter a password for protecting your private key.

```
ssh-keygen -t rsa -C "autoid"
```

The public and private rsa key pair is stored in home-directory/.ssh/id\_rsa and home-directory/.ssh/id\_rsa.pub.

2. Copy the SSH key to the ~/autoid-config directory.

```
cp ~/.ssh/id_rsa ~/autoid-config
```

3. Change the privileges to the file.

chmod 400 ~/autoid-config/id\_rsa

### Prepare the Tar File

Run the following steps on an Internet-connected host machine:

1. On the deployer machine, change to the installation directory.

```
cd ~/autoid-config/
```

2. Log in to the ForgeRock Google Cloud Registry using the registry key. The registry key is only available to ForgeRock Autonomous Identity customers. For specific instructions on obtaining the registry key, refer to <u>How To Configure</u> <u>Service Credentials (Push Auth, Docker) in Backstage</u><sup>□</sup>.

```
docker login -u _json_key -p "$(cat
autoid_registry_key.json)" https://gcr.io/forgerock-autoid
☑
```

The following output is displayed:

Login Succeeded

3. Run the **create-template** command to generate the deployer.sh script wrapper. The command sets the configuration directory on the target node to

/config. Note that the **--user** parameter eliminates the need to use **sudo** while editing the hosts file and other configuration files.

```
docker run --user=$(id -u) -v ~/autoid-config:/config -it
gcr.io/forgerock-autoid/deployer-pro:2022.11.0 create-
template
```

4. Open the ~/autoid-config/vars.yml file, set the offline\_mode property to true, and then save the file.

offline\_mode: true

5. Download the Docker images. This step downloads software dependencies needed for the deployment and places them in the autoid-packages directory.

./deployer.sh download-images

6. Create a tar file containing all of the Autonomous Identity binaries.

```
tar czf autoid-packages.tgz deployer.sh autoid-packages/*
```

7. Copy the autoid-packages.tgz , deployer.sh , and SSH key(id\_rsa ) to a portable hard drive.

### Install on the Air-Gap Target

Before you begin, make sure you have CentOS Stream 8 and Docker installed on your air-gapped target machine.

1. Create the ~/autoid-config directory if you haven't already.

```
mkdir ~/autoid-config
```

2. Copy the autoid-package.tgz tar file from the portable storage device.

3. Unpack the tar file.

```
tar xf autoid-packages.tgz -C ~/autoid-config
```

- 4. On the air-gap host node, copy the SSH key to the ~/autoid-config directory.
- 5. Change the privileges to the file.

chmod 400 ~/autoid-config/id\_rsa

6. Change to the configuration directory.

```
cd ~/autoid-config
```

7. Import the deployer image.

./deployer.sh import-deployer

The following output is displayed:

8. Create the configuration template using the create-template command. This command creates the configuration files: ansible.cfg , vars.yml , vault.yml and hosts.

./deployer.sh create-template

The following output is displayed:

```
Config template is copied to host machine directory mapped to /config
```

### Install Autonomous Identity

Make sure you have the following prerequisites:

- IP address of machines running OpenSearch, MongoDB, or Cassandra.
- The Autonomous Identity user should have permission to write to /opt/autoid on all machines
- To download the deployment images for the install, you still need your registry key to log into the ForgeRock Google Cloud Registry to download the artifacts.

- Make sure you have the proper OpenSearch certificates with the exact names for both pem and JKS files copied to ~/autoid-config/certs/elastic:
  - esnode.pem
  - esnode-key.pem
  - root-ca.pem
  - elastic-client-keystore.jks
  - elastic-server-truststore.jks
- Make sure you have the proper MongoDB certificates with exact names for both pem and JKS files copied to ~/autoid-config/certs/mongo:
  - mongo-client-keystore.jks
  - mongo-server-truststore.jks
  - mongodb.pem
  - rootCA.pem
- Make sure you have the proper Cassandra certificates with exact names for both pem and JKS files copied to ~/autoid-config/certs/cassandra:
  - Zoran-cassandra-client-cer.pem
  - Zoran-cassandra-client-keystore.jks
  - Zoran-cassandra-server-cer.pem
  - zoran-cassandra-server-keystore.jks
  - Zoran-cassandra-client-key.pem
  - Zoran-cassandra-client-truststore.jks
  - Zoran-cassandra-server-key.pem
  - Zoran-cassandra-server-truststore.jks

Install Autonomous Identity:

1. Create a certificate directory for elastic.

mkdir -p autoid-config/certs/elastic

- Copy the OpenSearch certificates and JKS files to autoidconfig/certs/elastic.
- 3. Create a certificate directory for MongoDB.

mkdir -p autoid-config/certs/mongo

4. Copy the MongoDB certificates and JKS files to autoid-config/certs/mongo.

5. Create a certificate directory for Cassandra.

```
mkdir -p autoid-config/certs/cassandra
```

- Copy the Cassandra certificates and JKS files to autoidconfig/certs/cassandra.
- 7. Update the hosts file with the IP addresses of the machines. The hosts file must include the IP addresses for Docker nodes, Spark main/livy, and the MongoDB master. While the deployer pro does not install or configure the MongoDB main server, the entry is required to run the MongoDB CLI to seed the Autonomous Identity schema.

```
[docker-managers]
[docker-workers]
[docker:children]
docker-managers
docker-workers
[spark-master-livy]
[cassandra-seeds]
#For replica sets, add the IPs of all Cassandra nodes
[mongo_master]
# Add the MongoDB main node in the cluster deployment
# For example: 10.142.15.248 mongodb_master=True
[odfe-master-node]
# Add only the main node in the cluster deployment
```

8. Update the vars.yml file:

```
a. Set offline_mode to true.
b. Set db_driver_type to mongo or cassandra.
c. Set elastic_host, elastic_port, and elastic_user properties.
d. Set kibana_host.
e. Set the Apache livy install directory.
f. Ensure the elastic_user, elastic_port, and mongo_part are correctly configured.
g. Update the vault.yml passwords for elastic and mongo to refect your installation.
```

h. Set the Cassandra-related parameters in the vars.yml file. Default values are:

```
cassandra:
  enable_ssl: "true"
  contact_points: 10.142.15.248 # comma separated
values in case of replication set
  port: 9042
 username: zoran_dba
  cassandra_keystore_password: "Acc#1234"
  cassandra_truststore_password: "Acc#1234"
  ssl_client_key_file: "zoran-cassandra-client-key.pem"
  ssl_client_cert_file: "zoran-cassandra-client-
cer.pem"
  ssl_ca_file: "zoran-cassandra-server-cer.pem"
  server_truststore_jks: "zoran-cassandra-server-
truststore.jks"
  client_truststore_jks: "zoran-cassandra-client-
truststore.jks"
  client_keystore_jks: "zoran-cassandra-client-
keystore.jks"
```

9. Install Apache Livy.

- The official release of Apache Livy does not support Apache Spark 3.3.1.
   Use the zip file located at autoid-config/apache-livy/apache-livy 0.8.0-incubating-SNAPSHOT-bin.zip to install Apache Livy on the Spark-Livy machine.
- For Livy configuration, refer to https://livy.apache.org/get-started/<sup>□</sup>.
- 10. On the Spark-Livy machine, run the following commands to install the python package dependencies:
  - a. Change to the /opt/autoid directory:

#### cd /opt/autoid

b. Create a requirements.txt file with the following content:

```
six==1.11
certifi==2019.11.28
python-dateutil==2.8.1
jsonschema==3.2.0
cassandra-driver
numpy==1.19.5
pyarrow==0.16.0
```

```
wrapt==1.11.0
PyYAML==5.4
requests
pymongo
pandas==1.0.5
tabulate
openpyxl
```

c. Install the requirements file:

```
pip3 install -r requirements.txt
```

- 11. Make sure that the /opt/autoid directory exists and that it is both readable and writable.
- 12. Run the deployer script:

./deployer.sh run

13. On the Spark-Livy machine, run the following commands to install the Python egg file:

a. Install the egg file:

```
sudo /usr/local/bin/pip3.8 install setuptools==46.00
cd /opt/autoid/eggs
sudo /usr/local/bin/easy_install-3.8 autoid_analytics-
2021.3-py3.6.egg
```

b. Source the .bashrc file:

source ~/.bashrc

c. Restart Spark and Livy.

./spark/sbin/stop-all.sh
./livy/bin/livy-server stop

- ./spark/sbin/start-all.sh
- ./livy/bin/livy-server start

### **Resolve Hostname**

After installing Autonomous Identity, set up the hostname resolution for your deployment.

Resolve the hostname:

- Configure your DNS servers to access Autonomous Identity dashboard on the target node. The following domain names must resolve to the IP address of the target node: <target-environment>-ui.<domain-name>.
- 2. If DNS cannot resolve target node hostname, edit it locally on the machine that you want to access Autonomous Identity using a browser. Open a text editor and add an entry in the /etc/hosts (Linux/Unix) file or C:\Windows\System32\drivers\etc\hosts (Windows) for the self-service and UI services for each managed target node.

```
<Target IP Address> <target-environment>-ui.<domain-name>
```

For example:

34.70.190.144 autoid-ui.forgerock.com

3. If you set up a custom domain name and target environment, add the entries in /etc/hosts. For example:

34.70.190.144 myid-ui.abc.com

For more information on customizing your domain name, see <u>Customize</u> <u>Domains</u>.

### Access the Dashboard

Access the Autonomous Identity console UI: 1. Open a browser. If you set up your own url, use it for your login. https://autoid-ui.forgerock.com/ □

2. Log in as a test user.

test user: bob.rodgers@forgerock.com
password: cpassword>

## Check Apache Cassandra

```
Check Cassandra:
```

1. Make sure Cassandra is running in cluster mode. For example

/opt/autoid/apache-cassandra-3.11.2/bin/nodetool status

## Check MongoDB

Check MongoDB:

1. Make sure MongoDB is running. For example:

```
mongo --tls \
--host <Host IP> \
--tlsCAFile /opt/autoid/mongo/certs/rootCA.pem \
--tlsAllowInvalidCertificates \
--tlsCertificateKeyFile
/opt/autoid/mongo/certs/mongodb.pem
```

## Check Apache Spark

## Check Spark:

1. SSH to the target node and open Spark dashboard using the bundled textmode web browser

elinks http://localhost:8080

Spark Master status should display as ALIVE and worker(s) with State ALIVE.

Click to See an Example of the Spark Dashboard

| -   | autoid@geneh-2:~                                                                                                    |
|-----|----------------------------------------------------------------------------------------------------|
|     | ssh.cloud.google.com/projects/forgerock-autoid/zones/us-central1-a/instances/geneh-1?nonAdminProxySessionReason=1&au                                                                                                    |
|     | TIG 2.4.4 Spark Master at spark://10.128.0.71:707                                                                                                    |
|     | * URL: spark://10.128.0.71:7077                                                                                                    |
|     | * Alive Workers: 1<br>* Corres in use: 16 Total, 0 Used                                                                                                    |
|     | * Memory in use: 61.8 GB Total, 0.0 B Used                                                                                                    |
|     | * Applications: 0 Running, 0 Completed                                                                                                    |
|     | * Drivers: 0 Running, 0 Completed                                                                                                    |
|     | * Status: ALIVE                                                                                                    |
|     | Workers (1)                                                                                                    |
|     | Worker Id         Address         State         Cores         Memory           worker-20200916214005-10.128.0.71-35568         10.128.0.71:35568         ALIVE         16         (0         Used)         61.8         GB         (0.0         B         Used) |
|     | Running Applications (0)                                                                                                    |
|     | Application ID Name Cores Memory per Executor Submitted Time User State Duration                                                                                                    |
|     | Completed Applications (0)                                                                                                    |
|     | Application ID Name Cores Memory per Executor Submitted Time User State Duration                                                                                                    |
|     |                                                                                                    |
| h++ | p://localhost:8080/ []                                                                                                    |

## Start the Analytics

If the previous installation steps all succeeded, you must now prepare your data's entity definitions, data sources, and attribute mappings prior to running your analytics jobs. These step are required and are critical for a successful analytics process.

For more information, see <u>Set Entity Definitions</u>.

# Install a Multi-Node Deployment

This section presents instructions on deploying Autonomous Identity in a multi-node deployment. Multi-node deployments are configured in production environments, providing performant throughput by distributing the processing load across servers and supporting failover redundancy.

Like single-node deployment, ForgeRock provides a Deployer Pro script to pull a Docker image from ForgeRock's Google Cloud Registry repository with the microservices and analytics needed for the system. The deployer also uses the node IP addresses specified in your hosts file to set up an overlay network and your nodes.

#### NOTE

The procedures are similar to multinode deployments using older Autonomous Identity release, except that you must install and configure the dependent software packages (for example, Apache Cassandra/MongoDB, Apache Spark and Livy, OpenSearch and OpenSearch Dashboards, and Docker) prior to running Autonomous Identity. To set up the 2022.11.0 deployment, run the following steps:

- Prerequisites
- Set Up the Nodes
- Install third-party components
- Set Up SSH on the Deployer
- Set Up a shared data folder
- Install Autonomous Identity
- Set the Cassandra Replication Factor

### Prerequisites

Deploy Autonomous Identity on a multi-node target on Redhat Linux Enterprise 8 or CentOS Stream 8. The following are prerequisites:

• **Operating System**. The target machine requires Redhat Linux Enterprise 8 or CentOS Stream 8. The deployer machine can use any operating system as long as Docker is installed. For this chapter, we use Redhat Linux Enterprise 8 as its base operating system.

#### IMPORTANT —

If you are upgrading Autonomous Identity on a RHEL 7/CentOS 7, the upgrade to 2022.11 uses RHEL 7/CentOS 7 only. For new and clean installations, Autonomous Identity requires RHEL 8 or CentOS Stream 8 only.

- Default Shell. The default shell for the autoid user must be bash.
- **Subnet Requirements**. We recommend deploying your multi-node machines within the same subnet. Ports must be open for the installation to succeed. Each instance should be able to communicate to the other instances.

#### IMPORTANT -

If any hosts used for the Docker cluster (docker-managers, docker-workers) have an IP address in the range of 10.0.x.x, they will conflict with the Swarm network. As a result, the services in the cluster will not connect to the Cassandra database or Elasticsearch backend.

The Docker cluster hosts must be in a subnet that provides IP addresses 10.10.1.x or higher.

• **Deployment Requirements**. Autonomous Identity provides a deployer.sh script that downloads and installs the necessary Docker images. To download the deployment images, you must first obtain a registry key to log into the ForgeRock Google Cloud Registry. The registry key is only available to ForgeRock Autonomous

Identity customers. For specific instructions on obtaining the registry key, refer to How To Configure Service Credentials (Push Auth, Docker) in Backstage  $\square$ .

• Filesystem Requirements. Autonomous Identity requires a shared filesystem accessible from the Spark main, Spark worker, analytics hosts, and application layer. The shared filesystem should be mounted at the same mount directory on all of those hosts. If the mount directory for the shared filesystem is different from the default, /data , update the /autoid-config/vars.yml file to point to the correct directories:

analytics\_data\_dir: /data
analytics\_conf\_dif: /data/conf

- Architecture Requirements. Make sure that the Spark main is on a separate node from the Spark workers.
- **Database Requirements**. Decide which database you are using: Apache Cassandra or MongoDB. The configuration procedure is slightly different for each database.
- **Deployment Best-Practice**. The example combines the OpenSearch data and OpenSearch Dashboards nodes. For best performance in production, dedicate a separate node to OpenSearch, data nodes, and OpenSearch Dashboards.
- IPv4 Forwarding. Many high-security environments run their CentOS-based systems with IPv4 forwarding disabled. However, Docker Swarm does not work with a disabled IPv4 forward setting. In such environments, make sure to enable IPv4 forwarding in the file /etc/sysctl.conf:

net.ipv4.ip\_forward=1

NOTE -

We recommend that your deployer team have someone with Cassandra expertise. This guide is not sufficient to troubleshoot any issues that may arise.

### Set Up the Nodes

Set up three virtual machines.

1. Create a Redhat Linux Enterprise 8 or CentOS Stream 8 virtual machine: N2 4 core and 16 GB. Verify your operating system.

```
sudo cat /etc/centos-release
```

INFURIAN

For multinode deployments, there is a known issue with RHEL 8/CentOS Stream 8 and overlay network configurations. Refer to <u>Known Issues in</u> <u>2022.11.0</u>.

2. Set the user for the target node to autoid . In this example, create user autoid :

```
sudo adduser autoid
sudo passwd autoid
echo "autoid ALL=(ALL) NOPASSWD:ALL" | sudo tee
/etc/sudoers.d/autoid
sudo usermod -aG wheel autoid
su - autoid
```

3. Optional. Install yum-utils package on the deployer machine. yum-utils is a utilities manager for the Yum RPM package repository. The repository compresses software packages for Linux distributions.

sudo yum install -y yum-utils

- 4. Install the following packages needed in the Autonomous Identity deployment:
  - Java 11. For example, sudo dnf install java-11-openjdk-devel.
  - wget. For example, sudo dnf install wget.
  - unzip. For example, sudo dnf install unzip.
  - elinks. For example, sudo yum install -y elinks.
  - **Python 3.8.13**. Refer to https://docs.python.org/release/3.8.13/<sup>[]</sup>.
- 5. Repeat this procedure for the other nodes.

### Install third-party components

Set up a machine with the required third-party software dependencies. Refer to: <u>Install</u> <u>third-party components</u>.

### Set Up SSH on the Deployer

1. On the deployer machine, change to the  $\sim$ /.ssh directory.

cd ~/.ssh

2. Run ssh-keygen to generate an RSA keypair, and then click **Enter**. You can use the default filename.

```
IMPORTANT -
```

Do not add a key passphrase as it results in a build error.

ssh-keygen -t rsa -C "autoid"

The public and private rsa key pair is stored in home-directory/.ssh/id\_rsa and home-directory/.ssh/id\_rsa.pub.

3. Copy the SSH key to the autoid-config directory.

cp id\_rsa ~/autoid-config

4. Change the privileges to the file.

chmod 400 ~/autoid-config/id\_rsa

5. Copy your public SSH key, id\_rsa.pub, to each of your nodes.

```
NOTE ·
```

If your target system does not have an ~/.ssh/authorized\_keys, create
it using sudo mkdir -p ~/.ssh, then sudo touch
~/.ssh/authorized\_keys.

For this example, copy the SSH key to each node:

ssh-copy-id -i id\_rsa.pub autoid@<Node IP Address>

6. On the deployer machine, test your SSH connection to each target machine. This is a critical step. Make sure the connection works before proceeding with the installation.

For example, SSH to first node:

ssh -i id\_rsa autoid@<Node 1 IP Address>

```
Last login: Sat Oct 3 03:02:40 2020
```

7. If you can successfully SSH to each machine, set the privileges on your ~/.ssh and ~/.ssh/authorized\_keys.

chmod 700 ~/.ssh && chmod 600 ~/.ssh/authorized\_keys

- 8. Enter Exit to end your SSH session.
- 9. Repeat steps 5–8 again for each node.

### Set Up a shared data folder

The Docker main and worker nodes plus the analytics main and worker nodes require a shared data directory, typically, /data. There are numerous ways to set up a shared directory, the following procedure is just one example and sets up an NFS server on the analytics master.

1. On the Analytics Spark Main node, install nfs-utils. This step may require that you run the install with root privileges, such as sudo or equivalent.

sudo yum install -y nfs-utils

2. Create the /data directory.

mkdir -p /data

3. Change the permissions on the /data directory.

chmod -R 755 /data chown nfsnobody:nfsnobody /data

4. Start the services and enable them to start at boot.

```
systemctl enable rpcbind
systemctl enable nfs-server
systemctl enable nfs-lock
systemctl enable nfs-idmap
systemctl start rpcbind
systemctl start nfs-server
systemctl start nfs-lock
systemctl start nfs-idmap
```

5. Define the sharing points in the /etc/exports file.

```
vi /etc/exports
```

```
/data <Remote IP Address 1>
(rw,sync,no_root_squash,no_all_squash)
```

/data <Remote IP Address 2>
(rw,sync,no\_root\_squash,no\_all\_squash)

If you change the domain name and target environment, you need to also change the certificates to reflect the new changes. For more information, refer to <u>Customize Domains</u>.

6. Start the NFS service.

systemctl restart nfs-server

7. Add the NFS service to the firewall-cmd public zone service:

```
firewall-cmd --permanent --zone=public --add-service=nfs
firewall-cmd --permanent --zone=public --add-
service=mountd
firewall-cmd --permanent --zone=public --add-service=rpc-
bind
firewall-cmd --reload
```

- 8. On each spark worker node, run the following:
  - a. Install nfs-utils:

yum install -y nfs-utils

b. Create the NFS directory mount points:

```
mkdir -p /data
```

c. Mount the NFS shared directory:

mount -t nfs <NFS Server IP>:/data /data

d. Test the new shared directory by creating a small text file. On an analytics worker node, run the following, and then check for the presence of the test file on the other servers:

cd /data touch test

### Install Autonomous Identity

Make sure you have the following prerequisites:

- IP address of machines running OpenSearch, MongoDB, or Cassandra.
- The Autonomous Identity user should have permission to write to /opt/autoid on all machines
- To download the deployment images for the install, you still need your registry key to log into the ForgeRock Google Cloud Registry to download the artifacts.
- Make sure you have the proper OpenSearch certificates with the exact names for both pem and JKS files copied to ~/autoid-config/certs/elastic:
  - esnode.pem
  - esnode-key.pem
  - root-ca.pem
  - elastic-client-keystore.jks
  - elastic-server-truststore.jks
- Make sure you have the proper MongoDB certificates with exact names for both pem and JKS files copied to ~/autoid-config/certs/mongo:
  - mongo-client-keystore.jks
  - mongo-server-truststore.jks
  - mongodb.pem
  - rootCA.pem
- Make sure you have the proper Cassandra certificates with exact names for both pem and JKS files copied to ~/autoid-config/certs/cassandra:
  - Zoran-cassandra-client-cer.pem
  - Zoran-cassandra-client-keystore.jks
  - Zoran-cassandra-server-cer.pem
  - zoran-cassandra-server-keystore.jks
  - Zoran-cassandra-client-key.pem
  - Zoran-cassandra-client-truststore.jks
  - Zoran-cassandra-server-key.pem
  - Zoran-cassandra-server-truststore.jks

### Install Autonomous Identity:

1. Create the autoid-config directory.

mkdir autoid-config

2. Change to the directory.

cd autoid-config

3. Log in to the ForgeRock Google Cloud Registry using the registry key. The registry key is only available to ForgeRock Autonomous Identity customers. For specific instructions on obtaining the registry key, refer to <u>How To Configure</u> <u>Service Credentials (Push Auth, Docker) in Backstage</u><sup>□</sup>.

```
docker login -u _json_key -p "$(cat
autoid_registry_key.json)" https://gcr.io/forgerock-autoid
☑
```

The following output is displayed:

Login Succeeded

4. Run the create-template command to generate the deployer.sh script wrapper and configuration files. Note that the command sets the configuration directory on the target node to /config.The --user parameter eliminates the need to use sudo while editing the hosts file and other configuration files.

```
docker run --user=$(id -u) -v ~/autoid-config:/config -it
gcr.io/forgerock-autoid/deployer-pro:2022.11.0 create-
template
```

5. Create a certificate directory for elastic.

mkdir -p autoid-config/certs/elastic

- 6. Copy the OpenSearch certificates and JKS files to autoidconfig/certs/elastic.
- 7. Create a certificate directory for MongoDB.

mkdir -p autoid-config/certs/mongo

- 8. Copy the MongoDB certificates and JKS files to autoid-config/certs/mongo.
- 9. Create a certificate directory for Cassandra.

mkdir -p autoid-config/certs/cassandra

- 10. Copy the Cassandra certificates and JKS files to autoidconfig/certs/cassandra.
- 11. Update the hosts file with the IP addresses of the machines. The hosts file must include the IP addresses for Docker nodes, Spark main/livy, and the

MongoDB master. While the deployer pro does not install or configure the MongoDB main server, the entry is required to run the MongoDB CLI to seed the Autonomous Identity schema.

```
[docker-managers]
    [docker-workers]
    [docker:children]
    docker-managers
    docker-workers
    [spark-master-livy]
    [cassandra-seeds]
    #For replica sets, add the IPs of all Cassandra nodes
    [mongo_master]
    # Add the MongoDB main node in the cluster deployment
    # For example: 10.142.15.248 mongodb_master=True
    [odfe-master-node]
    # Add only the main node in the cluster deployment
12. Update the vars.yml file:
    a. Set db_driver_type to mongo or cassandra.
    b. Set elastic_host, elastic_port, and elastic_user properties.
```

- c.Set kibana\_host.
- d. Set the Apache livy install directory.
- e. Ensure the elastic\_user, elastic\_port, and mongo\_part are correctly configured.
- f. Update the vault.yml passwords for elastic and mongo to refect your installation.
- g. Set the Cassandra-related parameters in the vars.yml file. Default values are:

```
cassandra:
    enable_ssl: "true"
    contact_points: 10.142.15.248 # comma separated
values in case of replication set
    port: 9042
    username: zoran_dba
```

cassandra\_keystore\_password: "Acc#1234" cassandra\_truststore\_password: "Acc#1234" ssl\_client\_key\_file: "zoran-cassandra-client-key.pem" ssl\_client\_cert\_file: "zoran-cassandra-clientcer.pem" ssl\_ca\_file: "zoran-cassandra-server-cer.pem" server\_truststore\_jks: "zoran-cassandra-servertruststore.jks" client\_truststore\_jks: "zoran-cassandra-clienttruststore.jks" client\_keystore\_jks: "zoran-cassandra-clientkeystore.jks"

13. Download images:

./deployer.sh download-images

- 14. Install Apache Livy.
  - The official release of Apache Livy does not support Apache Spark 3.3.1.
     Use the zip file located at autoid-config/apache-livy/apache-livy 0.8.0-incubating-SNAPSHOT-bin.zip to install Apache Livy on the Spark-Livy machine.
  - For Livy configuration, refer to https://livy.apache.org/get-started/<sup>[2]</sup>.
- 15. On the Spark-Livy machine, run the following commands to install the python package dependencies:
  - a. Change to the /opt/autoid directory:

```
cd /opt/autoid
```

b. Create a requirements.txt file with the following content:

```
six==1.11
certifi==2019.11.28
python-dateutil==2.8.1
jsonschema==3.2.0
cassandra-driver
numpy==1.19.5
pyarrow==0.16.0
wrapt==1.11.0
PyYAML==5.4
requests
pymongo
pandas==1.0.5
```

```
tabulate
openpyxl
c. Install the requirements file:
```

```
pip3 install -r requirements.txt
```

- 16. Make sure that the /opt/autoid directory exists and that it is both readable and writable.
- 17. Run the deployer script:

```
./deployer.sh run
```

- 18. On the Spark-Livy machine, run the following commands to install the Python egg file:
  - a. Install the egg file:

sudo /usr/local/bin/pip3.8 install setuptools==46.00
cd /opt/autoid/eggs
sudo /usr/local/bin/easy\_install-3.8 autoid\_analytics2021.3-py3.6.egg

b. Source the .bashrc file:

source ~/.bashrc

c. Restart Spark and Livy.

./spark/sbin/stop-all.sh

- ./livy/bin/livy-server stop
- ./spark/sbin/start-all.sh
- ./livy/bin/livy-server start

## Set the Cassandra Replication Factor

Once Cassandra has been deployed, you need to set the replication factor to match the number of nodes on your system. This ensures that each record is stored in each of the nodes. In the event one node is lost, the remaining node can continue to serve content even if the cluster itself is running with reduced redundancy.

You can define replication on a per keyspace-basis as follows:

1. Start the Cassandra shell, cqlsh, and define the autoid keyspace. Change the replication factor to match the number of seed nodes. The default admin user for Cassandra is zoran\_dba.

```
bin/cqlsh -u zoran_dba
zoran_dba@cqlsh> desc keyspace autoid;
CREATE KEYSPACE autoid WITH replication =
{'class':'SimpleStrategy','replication_factor':'2'} AND
durable_writes=true;
CREATE TABLE autoid.user_access_decisions_history(
   user text,
   entitlement text,
   date_created timestamp,
   ...
```

2. Restart Cassandra on this node.

3. Repeat these steps on the other Cassandra seed node(s).

### **Resolve Hostname**

After installing Autonomous Identity, set up the hostname resolution for your deployment.

1. Configure your DNS servers to access Autonomous Identity dashboard on the target node. The following domain names must resolve to the IP address of the target node:

<target-environment>-ui.<domain-name>

2. If DNS cannot resolve target node hostname, edit it locally on the machine that you want to access Autonomous Identity using a browser.

Open a text editor and add an entry in the /etc/hosts (Linux/Unix) file or C:\Windows\System32\drivers\etc\hosts (Windows) for the target node.

For multi-node, use the Docker Manager node as your target.

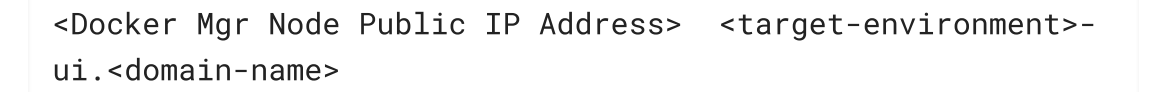

For example:

<IP Address> autoid-ui.forgerock.com

3. If you set up a custom domain name and target environment, add the entries in /etc/hosts. For example:

<IP Address> myid-ui.abc.com

For more information on customizing your domain name, see <u>Customize</u> <u>Domains</u>.

## Access the Dashboard

Access the Autonomous Identity console UI: 1. Open a browser. If you set up your own url, use it for your login. https://autoid-ui.forgerock.com/ ☑ 2. Log in as a test user. test user: bob.rodgers@forgerock.com password: <password>

### Check Apache Cassandra

Check Cassandra:

1. Make sure Cassandra is running in cluster mode. For example

/opt/autoid/apache-cassandra-3.11.2/bin/nodetool status

### Check MongoDB

Check MongoDB:

1. Make sure MongoDB is running. For example:

```
mongo --tls \
--host <Host IP> \
--tlsCAFile /opt/autoid/mongo/certs/rootCA.pem \
--tlsAllowInvalidCertificates \
--tlsCertificateKeyFile
/opt/autoid/mongo/certs/mongodb.pem
```

### Check Apache Spark

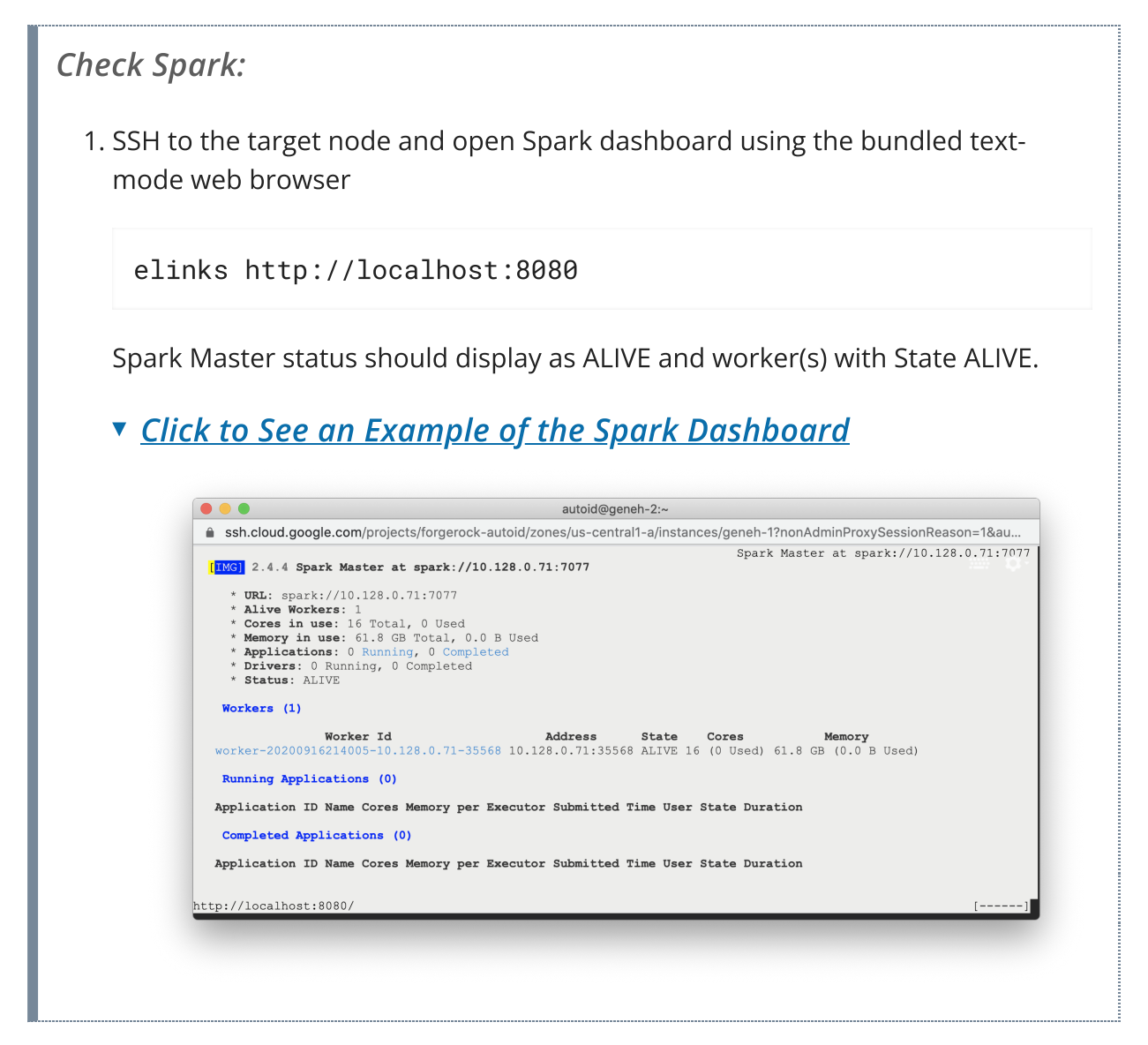

### Start the Analytics

If the previous installation steps all succeeded, you must now prepare your data's entity definitions, data sources, and attribute mappings prior to running your analytics jobs. These step are required and are critical for a successful analytics process.

For more information, see <u>Set Entity Definitions</u>.

# Install a Multi-Node Air-Gapped Deployment

This chapter presents instructions on deploying Autonomous Identity in a multi-node air-gapped or offline target machine with no external Internet connectivity. ForgeRock provides a deployer script that pulls a Docker image from ForgeRock's Google Cloud Registry repository. The image contains the microservices, analytics, and backend databases needed for the system.

The air-gap installation is similar to that of the multi-node deployment, except that the image and deployer script must be stored on a portable drive and copied to the air-gapped target environment.

The deployment depends on how the network is configured. You could have a Docker cluster with multiple Spark nodes and Cassandra or MongoDB nodes. The key is to determine the IP addresses of each node.

### Summary of the installation steps

To set up the 2022.11.0 deployment, run the following steps:

- Prerequisites
- Set up the Nodes
- Set Up SSH on the Deployer
- Prepare the Tar File
- Install third-party components
- Install Autonomous Identity Air-Gapped
- Set the Replication Factor

### Prerequisites

Deploy Autonomous Identity on a multi-node air-gapped target on Redhat Linux Enterprise 8 or CentOS Stream 8. The following are prerequisites:

• **Operating System**. The target machine requires Redhat Linux Enterprise 8 or CentOS Stream 8. The deployer machine can use any operating system as long as Docker is installed. For this chapter, we use Redhat Linux Enterprise 8 as its base operating system.

#### IMPORTANT -

If you are upgrading Autonomous Identity on a RHEL 7/CentOS 7, the upgrade to 2022.11 uses RHEL 7/CentOS 7 only. For new and clean installations, Autonomous Identity requires RHEL 8 or CentOS Stream 8 only.

- Default Shell. The default shell for the autoid user must be bash.
- **Subnet Requirements**. We recommend deploying your multi-node machines within the same subnet. Ports must be open for the installation to succeed. Each instance should be able to communicate to the other instances.

#### IMPORTANT -

If any hosts used for the Docker cluster (docker-managers, docker-workers) have an IP address in the range of 10.0.x.x, they will conflict with the Swarm network. As a result, the services in the cluster will not connect to the Cassandra database or Elasticsearch backend.

The Docker cluster hosts must be in a subnet that provides IP addresses 10.10.1.x or higher.

- **Deployment Requirements**. Autonomous Identity provides a deployer.sh script that downloads and installs the necessary Docker images. To download the deployment images, you must first obtain a registry key to log into the ForgeRock Google Cloud Registry. The registry key is only available to ForgeRock Autonomous Identity customers. For specific instructions on obtaining the registry key, refer to How To Configure Service Credentials (Push Auth, Docker) in Backstage
- Filesystem Requirements. Autonomous Identity requires a shared filesystem accessible from the Spark main, Spark worker, analytics hosts, and application layer. The shared filesystem should be mounted at the same mount directory on all of those hosts. If the mount directory for the shared filesystem is different from the default, /data , update the /autoid-config/vars.yml file to point to the correct directories:

analytics\_data\_dir: /data
analytics\_conf\_dif: /data/conf

- Architecture Requirements. Make sure that the Spark main is on a separate node from the Spark workers.
- **Database Requirements**. Decide which database you are using: Apache Cassandra or MongoDB. The configuration procedure is slightly different for each database.
- **Deployment Best-Practice**. The example combines the OpenSearch data and OpenSearch Dashboards nodes. For best performance in production, dedicate a separate node to OpenSearch, data nodes, and OpenSearch Dashboards.
- IPv4 Forwarding. Many high-security environments run their CentOS-based systems with IPv4 forwarding disabled. However, Docker Swarm does not work with a disabled IPv4 forward setting. In such environments, make sure to enable IPv4 forwarding in the file /etc/sysctl.conf:

net.ipv4.ip\_forward=1

We recommend that your deployer team have someone with Cassandra expertise. This guide is not sufficient to troubleshoot any issues that may arise.

## Set up the Nodes

Set up each node as presented in <u>Set Up the Nodes</u>.

Make sure you have sufficient storage for your particular deployment. For more information on sizing considerations, refer to <u>Deployment Planning Guide</u>.

IMPORTANT -

For multinode deployments, there is a known issue with RHEL 8/CentOS Stream 8 and overlay network configurations. Refer to <u>Known Issues in 2022.11.0</u>.

### Install third-party components

Set up a machine with the required third-party software dependencies. Refer to: <u>Install</u> <u>third-party components</u>.

## Set Up SSH on the Deployer

1. On the deployer machine, run **ssh-keygen** to generate an RSA keypair, and then click **Enter**. You can use the default filename. Enter a password for protecting your private key.

ssh-keygen -t rsa -C "autoid"

The public and private rsa key pair is stored in home-directory/.ssh/id\_rsa and home-directory/.ssh/id\_rsa.pub.

2. Copy the SSH key to the autoid-config directory.

cp ~/.ssh/id\_rsa ~/autoid-config

3. Change the privileges to the file.

```
chmod 400 ~/autoid-config/id_rsa
```

1. On the deployer machine, change to the installation directory.

```
cd ~/autoid-config/
```

2. Log in to the ForgeRock Google Cloud Registry using the registry key. The registry key is only available to ForgeRock Autonomous Identity customers. For specific instructions on obtaining the registry key, refer to <u>How To Configure</u> <u>Service Credentials (Push Auth, Docker) in Backstage</u><sup>□</sup>.

```
docker login -u _json_key -p "$(cat
autoid_registry_key.json)" https://gcr.io/forgerock-autoid
☑
```

The following output is displayed:

Login Succeeded

3. Run the **create-template** command to generate the deployer.sh script wrapper. Note that the command sets the configuration directory on the target node to /config.Note that the **--user** parameter eliminates the need to use **sudo** while editing the hosts file and other configuration files.

```
docker run --user=$(id -u) -v ~/autoid-config:/config -it
gcr.io/forgerock-autoid/deployer-pro:2022.11.0 create-
template
```

4. Open the ~/autoid-config/vars.yml file, set the offline\_mode property to true, and then save the file.

offline\_mode: true

5. Download the Docker images. This step downloads software dependencies needed for the deployment and places them in the autoid-packages directory.

sudo ./deployer.sh download-images

6. Create a tar file containing all of the Autonomous Identity binaries.

tar czf autoid-packages.tgz deployer.sh autoid-packages/\*

### Install Autonomous Identity Air-Gapped

Make sure you have the following prerequisites:

- IP address of machines running OpenSearch, MongoDB, or Cassandra.
- The Autonomous Identity user should have permission to write to /opt/autoid on all machines
- To download the deployment images for the install, you still need your registry key to log into the ForgeRock Google Cloud Registry to download the artifacts.
- Make sure you have the proper OpenSearch certificates with the exact names for both pem and JKS files copied to ~/autoid-config/certs/elastic:
  - esnode.pem
  - esnode-key.pem
  - root-ca.pem
  - elastic-client-keystore.jks
  - elastic-server-truststore.jks
- Make sure you have the proper MongoDB certificates with exact names for both pem and JKS files copied to ~/autoid-config/certs/mongo:
  - mongo-client-keystore.jks
  - mongo-server-truststore.jks
  - mongodb.pem
  - rootCA.pem
- Make sure you have the proper Cassandra certificates with exact names for both pem and JKS files copied to ~/autoid-config/certs/cassandra:
  - Zoran-cassandra-client-cer.pem
  - Zoran-cassandra-client-keystore.jks
  - Zoran-cassandra-server-cer.pem
  - zoran-cassandra-server-keystore.jks
  - Zoran-cassandra-client-key.pem
  - Zoran-cassandra-client-truststore.jks
  - Zoran-cassandra-server-key.pem
  - Zoran-cassandra-server-truststore.jks

1. Change to the directory.

```
cd autoid-config
```

2. Run the create-template command to generate the deployer.sh script wrapper and configuration files. Note that the command sets the configuration directory on the target node to /config.The --user parameter eliminates the need to use sudo while editing the hosts file and other configuration files.

```
docker run --user=$(id -u) -v ~/autoid-config:/config -it
gcr.io/forgerock-autoid/deployer-pro:2022.11.0 create-
template
```

3. Create a certificate directory for elastic.

```
mkdir -p autoid-config/certs/elastic
```

- 4. Copy the OpenSearch certificates and JKS files to autoidconfig/certs/elastic.
- 5. Create a certificate directory for MongoDB.

```
mkdir -p autoid-config/certs/mongo
```

- 6. Copy the MongoDB certificates and JKS files to autoid-config/certs/mongo.
- 7. Create a certificate directory for Cassandra.

```
mkdir -p autoid-config/certs/cassandra
```

- 8. Copy the Cassandra certificates and JKS files to autoidconfig/certs/cassandra.
- 9. Update the hosts file with the IP addresses of the machines. The hosts file must include the IP addresses for Docker nodes, Spark main/livy, and the MongoDB master. While the deployer pro does not install or configure the MongoDB main server, the entry is required to run the MongoDB CLI to seed the Autonomous Identity schema.

```
[docker-managers]
```

[docker-workers]

```
[docker:children]
docker-managers
docker-workers
```

```
[spark-master-livy]
[cassandra-seeds]
#For replica sets, add the IPs of all Cassandra nodes
[mongo_master]
# Add the MongoDB main node in the cluster deployment
# For example: 10.142.15.248 mongodb_master=True
[odfe-master-node]
```

- # Add only the main node in the cluster deployment
- 10. Update the vars.yml file:
  - a.Set offline\_mode to true.
  - b. Set db\_driver\_type to mongo or cassandra.
  - c.Set elastic\_host, elastic\_port, and elastic\_user properties.
  - d.Set kibana\_host.
  - e. Set the Apache livy install directory.
  - f. Ensure the elastic\_user, elastic\_port, and mongo\_part are correctly configured.
  - g. Update the vault.yml passwords for elastic and mongo to refect your installation.
  - h. Set the Cassandra-related parameters in the vars.yml file. Default values are:

```
cassandra:
  enable_ssl: "true"
  contact_points: 10.142.15.248 # comma separated
values in case of replication set
  port: 9042
  username: zoran_dba
  cassandra_keystore_password: "Acc#1234"
  cassandra_truststore_password: "Acc#1234"
  ssl_client_key_file: "zoran-cassandra-client-key.pem"
  ssl_client_cert_file: "zoran-cassandra-client-
cer.pem"
  ssl_ca_file: "zoran-cassandra-server-cer.pem"
  server_truststore_jks: "zoran-cassandra-server-
truststore.jks"
  client_truststore_jks: "zoran-cassandra-client-
truststore.jks"
```

```
client_keystore_jks: "zoran-cassandra-client-
keystore.jks"
```

11. Install Apache Livy.

- The official release of Apache Livy does not support Apache Spark 3.3.1.
   Use the zip file located at autoid-config/apache-livy/apache-livy 0.8.0-incubating-SNAPSHOT-bin.zip to install Apache Livy on the Spark-Livy machine.
- For Livy configuration, refer to https://livy.apache.org/get-started/<sup>□</sup>.
- 12. On the Spark-Livy machine, run the following commands to install the python package dependencies:
  - a. Change to the /opt/autoid directory:

cd /opt/autoid

b. Create a requirements.txt file with the following content:

```
six==1.11
certifi==2019.11.28
python-dateutil==2.8.1
jsonschema==3.2.0
cassandra-driver
numpy==1.19.5
pyarrow==0.16.0
wrapt==1.11.0
PyYAML==5.4
requests
pymongo
pandas==1.0.5
tabulate
openpyxl
```

c. Install the requirements file:

```
pip3 install -r requirements.txt
```

- 13. Make sure that the /opt/autoid directory exists and that it is both readable and writable.
- 14. Run the deployer script:

./deployer.sh run

15. On the Spark-Livy machine, run the following commands to install the Python egg file:

a. Install the egg file:

```
sudo /usr/local/bin/pip3.8 install setuptools==46.00
cd /opt/autoid/eggs
sudo /usr/local/bin/easy_install-3.8 autoid_analytics-
2021.3-py3.6.egg
```

b. Source the .bashrc file:

source ~/.bashrc

c. Restart Spark and Livy.

./spark/sbin/stop-all.sh

- ./livy/bin/livy-server stop
- ./spark/sbin/start-all.sh
- ./livy/bin/livy-server start

### Set the Replication Factor

Once Cassandra has been deployed, you need to set the replication factor to match the number of nodes on your system. This ensures that each record is stored in each of the nodes. In the event one node is lost, the remaining node can continue to serve content even if the cluster itself is running with reduced redundancy.

Refer to Set the Replication Factor for Non-Airgap.

### **Resolve Hostname**

After installing Autonomous Identity, set up the hostname resolution for your deployment.

1. Configure your DNS servers to access Autonomous Identity dashboard on the target node. The following domain names must resolve to the IP address of the target node:

<target-environment>-ui.<domain-name>

2. If DNS cannot resolve target node hostname, edit it locally on the machine that you want to access Autonomous Identity using a browser.

Open a text editor and add an entry in the /etc/hosts (Linux/Unix) file or C:\Windows\System32\drivers\etc\hosts (Windows) for the target node.

For multi-node, use the Docker Manager node as your target.

<Docker Mgr Node Public IP Address> <target-environment>ui.<domain-name>

For example:

```
<IP Address> autoid-ui.forgerock.com
```

3. If you set up a custom domain name and target environment, add the entries in /etc/hosts. For example:

<IP Address> myid-ui.abc.com

For more information on customizing your domain name, see <u>Customize</u> <u>Domains</u>.

### Access the Dashboard

Access the Autonomous Identity console UI:

1. Open a browser. If you set up your own url, use it for your login.

https://autoid-ui.forgerock.com/℃

2. Log in as a test user.

test user: bob.rodgers@forgerock.com
password: cpassword>

### Start the Analytics

If the previous installation steps all succeeded, you must now prepare your data's entity definitions, data sources, and attribute mappings prior to running your analytics jobs. These step are required and are critical for a successful analytics process.

# Upgrade Autonomous Identity

Autonomous Identity provides an upgrade command to update your core software to the latest version while migrating your data.

### Upgrade Considerations

- **Database Systems are the Same**. If your current database is Apache Cassandra, you cannot upgrade to a MongoDB-based system. You will need to run a clean installation with the new version.
- Host IPs should be the Same. Host IP addresses must be the same for existing components. You must update the ~/autoid-config/hosts file by adding the IP addresses for the Elasticsearch entries. Refer to the instructions below.
- **Registry Key Required**. To download the deployment images for the upgrade, you still need your registry key to log into the <u>ForgeRock Google Cloud Registry</u><sup>□</sup>. Copy your registry key from your previous build to your new upgrade.

IMPORTANT -

Make sure to test the upgrade on a staging or QA server before running it in production.

## Upgrade Paths

The upgrade assumes the following upgrade paths depends on your current deployment version. The preferred upgrade path is to the latest patch release. The following chart summarizes these upgrade paths:

| Table | 1: | Ungrade Patl  | 25 |
|-------|----|---------------|----|
| IUDIC |    | opgrade i ati | 13 |

| Version             | Upgrade To           | See                                                                         |
|---------------------|----------------------|-----------------------------------------------------------------------------|
| 2021.8.7            | 2022.11.0            | Upgrade from<br>Autonomous Identity<br>2021.8.7 to 2022.11.0                |
| 2021.8.7 Air-Gapped | 2022.11.0 Air-Gapped | Upgrade from<br>Autonomous Identity<br>2021.8.7 to 2022.11.0 Air-<br>Gapped |

## Upgrade from Autonomous Identity 2021.8.7 to 2022.11.0

The following instructions are for upgrading from Autonomous Identity version **2021.8.7** to the latest version **2022.11.0** in non air-gapped deployments.

```
Upgrade from 2021.8.7 to 2022.11.0 Non Air-Gap:
```

1. Start on the target server, and back up your /data/conf configuration file. The upgrade overwrites this file when updating, so you must restore this file after running the upgrade.

```
sudo mv /data/conf ~/backup-data-conf-2021.8.7
```

- Next, if you changed any analytic settings on your deployment, make note of your configuration, so that you can replicate those settings on the upgraded server. Log in to Autonomous Identity, navigate to Administration > Analytic Settings, and record your settings.
- 3. On the deployer machine, back up the 2021.8.7 ~/autoid-config directory or move it to another location.

```
mv ~/autoid-config ~/backup-2021.8.7
```

4. Create a new ~/autoid-config directory.

```
mkdir ~/autoid-config
```

- 5. Copy your autoid\_registry\_key.json from your backup directory to ~/autoid-config.
- 6. Copy your original SSH key into the new directory.

cp ~/.ssh/id\_rsa ~/autoid-config

7. Change the permission on the SSH key.

```
chmod 400 ~/autoid-config/id_rsa
```

8. Check if you can successfully SSH to the target server.

```
ssh autoid@<Target-IP-Address>
```

```
Last login: Wed Jan 15 18:19:14 2021
```

9. On the deployer node, change to the ~/autoid-config directory.

cd ~/autoid-config

10. Log in to the ForgeRock Google Cloud Registry using the registry key. The registry key is only available to ForgeRock Autonomous Identity customers. For specific instructions on obtaining the registry key, see <u>How To Configure</u> <u>Service Credentials (Push Auth, Docker) in Backstage</u><sup>□</sup>.

```
docker login -u _json_key -p "$(cat
autoid_registry_key.json)" https://gcr.io/forgerock-autoid
☑
```

You should see:

Login Succeeded

11. Run the **create-template** command to generate the deployer.sh script wrapper and configuration files. Note that the command sets the configuration directory on the target node to /config.The **--user** parameter eliminates the need to use **sudo** while editing the hosts file and other configuration files.

```
docker run --user=$(id -u) -v ~/autoid-config:/config -it
gcr.io/forgerock-autoid/deployer:2022.11.0 create-template
```

12. Configure your upgraded system by editing the ~/autoid-config/vars.yml , ~/autoid-config/hosts , and ~/autoid-config/vault.yml files on the deployer machine.

IMPORTANT -

You must keep your configuration settings consistent from one system to another.

13. Migrate the consul data to JSON. This command is required for consul-server, consul-client, and configuration-service removal. The deployer migrates all consul data to JAS using the migrated\_consul\_config.json file.

./deployer.sh debug consul-backup

```
IMPORTANT -
```

Make sure to check that the migrated\_consul\_config.json file is generated under autoid-config and has some content. Also, make sure to back up the migrated\_consul\_config.json file for debugging.

14. Stop the stack.

NINTE

INUTE

If you are upgrading a multi-node deployment, run this command on the Docker Manager node.

docker stack rm configuration-service consul-server consul-client nginx jas swagger-ui ui api notebook

You should see:

```
Removing service configuration-service_configuration-
service
Removing service consul-server_consul-server
Removing service consul-client_consul-client
Removing service nginx_nginx
Removing service jas_jasnode
Removing service swagger-ui_swagger-ui
Removing service ui_zoran-ui
Removing service api_zoran-api
Nothing found in stack: notebook
```

- 15. Prune old Docker images before running the upgrade command:
  - a. Get all of the Docker images:

docker images

b. Identify the images that are Autonomous Identity-related. They start with the URL of the ForgeRock Google cloud registry (ForgeRock GCR). For example:

| REPOSITORY                                                                                                 |                 |                 | TAG       |
|----------------------------------------------------------------------------------------------------|-----------------|-----------------|-----------|
| IMAGE ID                                                                                                   | CREATED         | SIZE            |           |
| <forgerock gcr<="" td=""><td>&gt;/ci/develop/de</td><td>eployer</td><td>650879186</td></forgerock>         | >/ci/develop/de | eployer         | 650879186 |
| 075481cea4c2                                                                                               | 2 hours ago     | 823MB           |           |
| <forgerock gcr<="" td=""><td>&gt;/ci/develop/ot</td><td>ffline-packages</td><td>650879186</td></forgerock> | >/ci/develop/ot | ffline-packages | 650879186 |
| e1a90f389ccc                                                                                               | 2 hours ago     | 3.03GB          |           |
| <forgerock gcr<="" td=""><td>&gt;/ci/develop/zo</td><td>oran-ui</td><td>650879186</td></forgerock>         | >/ci/develop/zo | oran-ui         | 650879186 |
| bd303a28b5df                                                                                               | 2 hours ago     | 35.3MB          |           |
| <forgerock gcr<="" td=""><td>&gt;/ci/develop/zo</td><td>oran-api</td><td>650879186</td></forgerock>        | >/ci/develop/zo | oran-api        | 650879186 |
| 114d1aca5b0a                                                                                               | 2 hours ago     | 421MB           |           |
| <forgerock gcr<="" td=""><td>&gt;/ci/develop/n</td><td>ginx</td><td>650879186</td></forgerock>             | >/ci/develop/n  | ginx            | 650879186 |
| 43b410661269                                                                                               | 2 hours ago     | 16.7MB          |           |
| <forgerock gcr<="" td=""><td>&gt;/ci/develop/ja</td><td>as</td><td>650879186</td></forgerock>              | >/ci/develop/ja | as              | 650879186 |
| 2821e5c365d8                                                                                               | 2 hours ago     | 491MB           |           |

c. Remove the old images using the docker rmi command. For example:

```
docker rmi -f <image ID>
Example:
docker rmi -f 075481cea4c2
```

- d. Repeat the previous command to remove all of the Autonomous Identityrelated Docker images.
- 16. For multinode deployments, run the following on the Docker Worker node:

docker swarm leave

- 17. Enter **exit** to end your SSH session.
- 18. From the deployer, restart Docker command:

sudo systemctl restart docker

19. Download the images. This step downloads software dependencies needed for the deployment and places them in the autoid-packages directory. Make sure you are in the ~/autoid-config directory.

./deployer.sh download-images

20. Run the upgrade:

./deployer.sh upgrade

21. SSH to the target server.

22. On the target server, restore your /data/conf configuration file from your previous installation.

sudo mv ~/backup-data-conf-2021.8.7 /data/conf

- 23. Re-apply your analytics settings to your upgraded server if you made changes on your previous Autonomous Identity machine. Log in to Autonomous Identity, navigate to Administration > Analytics Settings, and edit your changes.
- 24. Log out, and then log back in to Autonomous Identity.

You have successfully upgraded your Autonomous Identity server to 2022.11.0.

## Upgrade from Autonomous Identity 2021.8.7 to 2022.11.0 Air-Gapped

The following instructions are for upgrading from Autonomous Identity version **2021.8.7** to **2022.11.0** on air-gapped deployments.

```
Upgrade from 2021.8.7 to 2022.11.0 Air-Gapped:
1. Start on the target server, and back up your /data/conf configuration file.
The upgrade overwrites this file when updating, so you must restore this file
```

```
sudo mv /data/conf ~/backup-data-conf-2021.8.7
```

- Next, if you changed any analytic settings on your deployment, make note of your configuration, so that you can replicate those settings on the upgraded server. Log in to Autonomous Identity, navigate to Administration > Analytic Settings, and record your settings.
- 3. On the deployer machine, back up the 2021.8.7 ~/autoid-config directory or move it to another location.

mv ~/autoid-config ~/backup-2021.8.7

4. Create a new ~/autoid-config directory.

```
mkdir ~/autoid-config
```

after running the upgrade.

- 5. Copy your autoid\_registry\_key.json from your backup directory to ~/autoid-config.
- 6. Copy your original SSH key into the new directory.

cp ~/.ssh/id\_rsa ~/autoid-config

7. Change the permission on the SSH key.

chmod 400 ~/autoid-config/id\_rsa

8. On the deployer node, change to the ~/autoid-config directory.

cd ~/autoid-config

9. Log in to the ForgeRock Google Cloud Registry using the registry key. The registry key is only available to ForgeRock Autonomous Identity customers. For

specific instructions on obtaining the registry key, see <u>How To Configure</u> <u>Service Credentials (Push Auth, Docker) in Backstage</u>  $\square$ .

```
docker login -u _json_key -p "$(cat
autoid_registry_key.json)" https://gcr.io/forgerock-autoid
☑
```

You should see:

Login Succeeded

10. Run the create-template command to generate the deployer.sh script wrapper and configuration files. Note that the command sets the configuration directory on the target node to /config.The --user parameter eliminates the need to use sudo while editing the hosts file and other configuration files.

docker run --user=\$(id -u) -v ~/autoid-config:/config -it gcr.io/forgerock-autoid/deployer:2022.11.0 create-template

IMPORTANT -

You must keep your configuration settings consistent from one system to another.

12. Migrate the consul data to JSON. This command is required for consul-server, consul-client, and configuration-service removal. The deployer migrates all consul data to JAS.

./deployer.sh debug consul-backup

IMPORTANT -

Make sure to check that the migrated\_consul\_config.json file is generated under autoid-config and has some content. Also, make sure to back up the migrated\_consul\_config.json file for debugging.

13. Download the images. This step downloads software dependencies needed for the deployment and places them in the autoid-packages directory. Make sure you are in the ~/autoid-config directory.

./deployer.sh download-images

14. Stop the stack.

NOTE -

If you are upgrading a multi-node deployment, run this command on the Docker Manager node.

```
docker stack rm configuration-service consul-server consul-client nginx jas swagger-ui ui api notebook
```

You should see:

```
Removing service configuration-service_configuration-
service
Removing service consul-server_consul-server
Removing service consul-client_consul-client
Removing service nginx_nginx
Removing service jas_jasnode
Removing service swagger-ui_swagger-ui
Removing service ui_zoran-ui
Removing service api_zoran-api
Nothing found in stack: notebook
```

- 15. Prune old Docker images before running the upgrade command:
  - a. Get all of the Docker images:

docker images

b. Identify the images that are Autonomous Identity-related. They start with the URL of the ForgeRock Google cloud registry (ForgeRock GCR). For example:

| REPOSITORY                     |                               |                 | TAG       |
|--------------------------------|-------------------------------|-----------------|-----------|
| IMAGE ID                       | CREATED                       | SIZE            |           |
| <forgerock gcr=""></forgerock> | >/ci/develop/de               | eployer         | 650879186 |
| 075481cea4c2                   | 2 hours ago                   | 823MB           |           |
| <forgerock gcr=""></forgerock> | <pre>&gt;/ci/develop/of</pre> | ffline-packages | 650879186 |
| e1a90f389ccc                   | 2 hours ago                   | 3.03GB          |           |
| <forgerock gcr=""></forgerock> | <pre>&gt;/ci/develop/zd</pre> | oran-ui         | 650879186 |
| bd303a28b5df                   | 2 hours ago                   | 35.3MB          |           |
| <forgerock gcr=""></forgerock> | <pre>&gt;/ci/develop/zd</pre> | oran-api        | 650879186 |
| 114d1aca5b0a                   | 2 hours ago                   | 421MB           |           |
| <forgerock gcr=""></forgerock> | >/ci/develop/ng               | ginx            | 650879186 |
| 43b410661269                   | 2 hours ago                   | 16.7MB          |           |

<ForgeRock GCR>/ci/develop/jas 2821e5c365d8 2 hours ago 491MB

c. Remove the old images using the docker rmi command. For example:

docker rmi -f <image ID>

Example: docker rmi -f 075481cea4c2

16. For multinode deployments, run the following on the Docker Worker node:

docker swarm leave

17. From the deployer, restart Docker:

sudo systemctl restart docker

18. Create a tar file containing all of the Autonomous Identity binaries.

tar czf autoid-packages.tgz deployer.sh
migrated\_consul\_config.json autoid-packages/\*

- 19. Copy the autoid-packages.tgz, deployer.sh, migrated\_consul\_config.json, and SSH key (id\_rsa) to a portable hard drive.
- 20. On the air-gapped target machine, backup your previous ~/autoid-config directory, and then create a new ~/autoid-config directory.

mkdir ~/autoid-config

21. Copy the autoid-package.tgz tar file, deployer.sh, migrated\_consul\_config.json, and SSH key from the portable storage device to the /autoid-config folder.

22. Unpack the tar file.

tar xf autoid-packages.tgz -C ~/autoid-config

- 23. Copy the SSH key to the ~/autoid-config directory.
- 24. Change the privileges to the file.

chmod 400 ~/autoid-config/id\_rsa

25. Change to the configuration directory.

```
cd ~/autoid-config
```

26. Import the deployer image.

./deployer.sh import-deployer

You should see:

27. Create the configuration template using the **create-template** command. This command creates the configuration files: ansible.cfg , vars.yml , vault.yml and hosts.

./deployer.sh create-template

You should see:

Config template is copied to host machine directory mapped to /config

28. Configure your upgraded system by editing the ~/autoid-config/vars.yml , ~/autoid-config/hosts , and ~/autoid-config/vault.yml files on the deployer machine.

IMPORTANT -

You must keep your configuration settings consistent from one system to another.

29. Run the upgrade on versions 2021.8.0–2021.8.3:

./deployer.sh upgrade

30. On the target server, restore your /data/conf configuration file from your previous installation.

```
sudo mv ~/backup-data-conf-2021.8.7 /data/conf
```

- 31. Re-apply your analytics settings to your upgraded server if you made changes on your previous Autonomous Identity machine. Log in to Autonomous Identity, navigate to Administration > Analytics Settings, and edit your changes.
- 32. Log out, and then log back in to Autonomous Identity.

You have successfully upgraded your Autonomous Identity server to 2022.11.0.

# Appendix A: Appendix A: Autonomous Identity Ports

The Autonomous Identity deployment uses the following ports. The Docker deployer machine opens the ports in the firewall on the target node. If you are using cloud virtual machines, you need to open these ports on the virtual cloud network.

To refer to the available Autonomous Identity ports, refer to Autonomous Identity Ports.

# Appendix B: vars.yml

Autonomous Identity has a configuration file where you can set the analytics data and configuration directories, private IP address mapping, LDAP/SSO options, and session duration during installation. The file is created when running the **create-template** command during the installation and is located in the /autoid-config directory.

The file is as follows:

```
# Product name
ai_product: auto-id
domain_name: forgerock.com
target_environment: autoid
analytics_data_dir: /data
analytics_conf_dir: /data/conf
                                          # Default config
directory for analytics
# set to true for air-gap installation
offline_mode: false
# choose the DB Type : cassandra| mongo
```

- # Default domain name
- # Default namespace
- # Default data directory

db\_driver\_type: cassandra

# Needed only if private and public IP address of # target nodes are different. If cloud VMs the private # is different than the IP address (public ip) used for # SSH. Private IP addresses are used by various services # to reach other services in the cluster # Example: # private\_ip\_address\_mapping: 35.223.33.21: "10.128.0.5" # 108.59.83.132: "10.128.0.37" # # . . . private\_ip\_address\_mapping: # private and external IP mapping #private\_ip\_address\_mapping-ip-addesses# api: authentication\_option: "Local" # Values: "Local", "SSO", "LocalAndSSO" access\_log\_enabled: true # Enable access logs jwt\_expiry: "30 minutes" # Default session duration jwt\_secret\_file: "{{ install\_path }}/jwt/secret.txt" # Location of JWT secret file jwt\_audience: "http://my.service" oidc\_jwks\_url: "na" local\_auth\_mode\_password: Welcome123 # set the following API parameters when # SSO and LdapAndSSO properties # authentication\_option is SSO or LdapAndSSO # oidc\_issuer: # oidc\_auth\_url # oidc\_token\_url: # oidc\_user\_info\_url: # oidc\_callback\_url: oidc\_jwks\_url: # # oidc\_client\_scope: # oidc\_groups\_attribute: # oidc\_uid\_attribute: oidc\_client\_id: # # oidc\_client\_secret: # admin\_object\_id: # entitlement\_owner\_object\_id:

```
# executive_object_id:
#
   supervisor_object_id:
  user_object_id:
#
   application_owner_object_id:
#
  role_owner_object_id:
#
   role_engineer_object_id:
#
  oidc_end_session_endpoint:
#
   oidc_logout_redirect_url:
#
# mongo config starts
# uncomment below for mongo with replication enabled. Not needed
for
   single node deployments
#
# mongodb_replication_replset: mongors
# custom key
# password for inter-process authentication
#
# please regenerate this file on production environment with
command 'openssl rand -base64 741'
#mongodb_keyfile_content: |
#
8pYcxvCqoe89kcp33KuTtKVf5MoHGEFjTnudrq5BosvWRoIxLowmdjrmUpVfAivh
CHjqM6w0zVBytAxH11W+7teMYe6eDn2S/0/1Y1RRiW57bWU3zjliW3VdguJar5i9
#
Z+1a8lI+0S9pWynbv9+Ao0aXFjSJYVxAm/w7DJbVRGcPhsPmExiSBDw8szfQ8PAU
2hwRl7ngPZZMMR+uQThg/zV9r0zHJmkgZts04UJSilG9euLCYrzW2hdoPuCrEDhu
#
Vsi5+nwAgYR9dP2oWkmGN1dwRe0ixSIM2UzFgpaXZaMOG6VztmFr1VXh8oFDRGM0
cGrFHcnGF7oUGfWnI2Cekngk64dHA2qD7WxXPbQ/svn9EfTY5aPw51XzKA87Ds8p
#
KHVFUYvmA6wVsxb/riGLwc+XZlb6M9ggHn1XSpsnYRjF6UzfRcRR2WyCxLZELaqu
#
iKxLKB5FYqMBH7Sqg3qBCtE53vZ7T1nefq5RFzmykviYP63Uhu/A2EQatrMnaFPl
#
TTG5CaPjob45CBSyMrheYRWKqxdWN93BTgiTW7p0U6RB0/OCUbsVX6IG3I9N8Uqt
18Kc+7aOmtUqFkwo8w30prI0jStMrokxNsuK9KTUiPu2cj7gwYQ574vV3hQvQPAr
#
hhb9ohKr0zoPQt31iTj0FDkJzPepeuzqeq8F51HB56RZKpXdRTfY8G60a0T68cV5
```

# vP106T/okFKrl41FQ3CyYN5eRHyRTK99zTytrjoP2EbtIZ18z+bg/angRHYNzbgk # 1c3jpiGzs1ZWHD0nxOmHCMhU4usEcFbV6F10xz1wrsEhHkeiunun1CsNHatiDgzp # ZWLnP/mXKV992/Jhu0Z577DH1h+3JIYx0PceB9yzACJ8MNARHF7QpBkhtuGMGZpF # T+c73exupZFxItXs1Bnhe3djqE3MKKyYvxNUIbcTJoe7nhVMrw0/71BSpVLvC4p3 # wR700U0LDaGGQpslGtiE56SemgoP # mongo config ends elastic\_heap\_size: 1g # sets the heap size (1g|2g|3g) for the Elastic Servers jas: auth\_enabled: true auth\_type: 'jwt' signiture\_key\_id: 'service1-hmac' signiture\_algorithm: 'hmac-sha256' max\_memory: 4096M mapping\_entity\_type: /common/mappings datasource\_entity\_type: /common/datasources mongo\_port: 27017 # Port where Mongo is running # IP Address of master node where elastic\_host: 10.128.0.28 OpenSearch is running # Port of master node where elastic\_port: 9200 OpenSearch is running elastic\_user: elasticadmin # Opensearch username # IP Address of node where kibana\_host: 10.128.0.28 OpenSearch Dashboard is running apache\_livy: dest\_dir: /home/ansible/livy # Folder where livy is installed. AutoID copies analytics files to this directory. cassandra: # Cassandra Nodes details. enable\_ssl: "true" # Set if SSL is enabled. contact\_points: # Comma seperated list of ip addresses - first ip is master#

```
port: 9042
# Port where cassandra node is running
 username: zoranuser
# User created for AutoID to seed Schema
 cassandra_keystore_password: "Acc#1234"
# Keystore Password
 cassandra_truststore_password: "Acc#1234"
# Truststore Password
 ssl_client_key_file: "zoran-cassandra-client-key.pem"
# Cassandra Client Key File
 ssl_client_cert_file: "zoran-cassandra-client-cer.pem"
# Cassandra Client Cert File
 ssl_ca_file: "zoran-cassandra-server-cer.pem"
# Cassandra Server Root CA File
 server_truststore_jks: "zoran-cassandra-server-truststore.jks"
# Server Truststore file for services to connect
 client_truststore_jks: "zoran-cassandra-client-truststore.jks"
# Client Truststore file for services to connect
 client_keystore_jks: "zoran-cassandra-client-keystore.jks"
# Client Keystore file for services to use
```

Copyright © 2010-2024 ForgeRock, all rights reserved.